# Buku Panduan Monitor Panel Flat Dell™ U3011

| Tentang Monitor          |
|--------------------------|
| Mengatur Monitor         |
| Mengoperasikan Monitor   |
| <u>Mengatasi Masalah</u> |
| Lampiran                 |

### Catatan, Pemberitahuan, dan Perhatian

💋 CATATAN: CATATAN menunjukkan informasi penting yang membantu Anda memaksimalkan penggunaan komputer.

A PERHATIAN: PERHATIAN menunjukkan tentang potensi kerusakan pada perangkat keras atau kehilangan data dan memberitahukan kepada Anda cara untuk menghindarinya.

PERINGATAN: PERINGATAN menunjukkan potensi kerusakan properti, terluka atau kematian.

#### Informasi dalam dokumen ini dapat berubah tanpa pemberitahuan sebelumnya. © 2010 Dell Inc. Semua hak dilindungi undang-undang.

Dilarang keras memperbanyak materi ini dengan cara apapun tanpa izin tertulis dari Dell Inc.

Merek dagang yang digunakan dalam teks ini: Dell dan logo adalah merek dagang DELL Dell Inc; Microsoft dan Windows adalah salah satu merek dagang atau merek dagang terdaftar dari Microsoft Corporation di Amerika Serikat dan / atau negara lain, Intel adalah merek dagang terdaftar dari Intel Corporation di AS dan negara-negara lain; dan ATI adalah merek dagang dir Advances, Inc ENERGY STAR Adalah merek dagang terdaftar dari US Environmental Protection Agency. Sebagai mitra ENERGY STAR Adalah merek dagang terdaftar dari US Environmental Protection Agency. Sebagai mitra ENERGY STAR, Dell Inc telah menetapkan bahwa produk ini memenuhi pedoman ENERGY STAR untuk efisiensi energi.

Merek dagang dan nama dagang lainnya yang mungkin digunakan di dalam dokumen ini merujuk pada entitas yang mengklaim memiliki merek dan nama atau produk tersebut. Deli Inc. melepaskan tanggung jawab hukum atas kepentingan eksklusif pada merek dagang dan nama dagang selain dari yang dimiliki sendiri.

### Model U3011t

Rilis awal: Juli 2010

### Tentang Monitor Anda Buku Panduan Monitor Panel Flat Dell<sup>™</sup> U3011

- Isi Kemasan
- Fitur Produk
- Mengidentifikasi Komponen dan Kontrol
- Spesifikasi Monitor
- Interface USB (Universal Serial Bus)
- Kemampuan Plug and Play
- Spesifikasi Pembaca Kartu
- Kebijakan Kualitas dan Piksel Monitor LCD
- Panduan Pemeliharaan

### Isi Kemasan

Monitor ini dilengkapi semua komponen yang ditunjukkan di bawah ini. Pastikan Anda telah menerima semua komponen berikut dan hubungi Deli jika salah satu di antaranya tidak tersedia.

💋 CATATAN: Beberapa item bersifat opsional dan mungkin tidak disertakan dengan monitor ini. Beberapa fitur atau media mungkin tidak tersedia di negara t

| EML. | ı Monitor dengan penyangga                                                  |
|------|-----------------------------------------------------------------------------|
|      | ı Kabel Daya                                                                |
|      | 1 Kabel VGA                                                                 |
|      | 1 Kabel Dual-link DVI (dipasang ke monitor)                                 |
|      | 1 Kabel DisplayPort                                                         |
|      | 1 Kabel upstream USB (mengaktifkan port USB dan pembaca kartu pada monitor) |

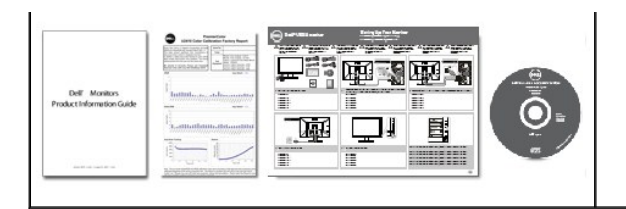

Media Driver dan Dokumentasi Panduan Persiapan Ringkas Lembar data kalibrasi warna

Informasi Keselamatan

### **Fitur Produk**

Layar panel datar U3011 memiliki matriks aktif, TFT (thin-film transistor), LCD (liquid crystal display). Fitur monitor mencakup:

- 756.23 mm (30 inci) area tampilan yang dapat dilihat (diukur secara diagonal).
- Resolusi 2560 x 1600 dan dukungan layar penuh untuk resolusi yang lebih rendah.
- Sudut pandang lebar (178°/178°) dan skala abu-abu (greyscale) yang luar biasa meminimalkan deviasi warna pada sudut pandang bias (duduk, berdiri atau bergerak dari sisi ke sesi yang menjamin gradasi warna yang ultra lembut.
- Kemampuan untuk dimiringkan, diayun, ekstensi vertikal, dan diputar.
- Lubang pemasangan pedestal yang dapat dilepas dan VESA<sup>™</sup> (Video Electronics Standards Association) 100 mm untuk solusi pemasangan yang fleksibel.
- Kemampuan plug and play jika didukung oleh sistem Anda.
- Pengaturan OSD (tampilan di layar) untuk memudahkan konfigurasi dan pengoptimalan layar.
- Perangkat lunak dan media dokumentasi mencakup INF (file informasi), ICM (Image Color Matching File), dan dokumentasi produk.
- Slot kunci keamanan.
- Kompatibel dengan standar warna xvYCC, Adobe RGB dan sRGB.
- Dikalibrasi oleh pabrik sampai rata-rata delta E < 5 berdasarkan sumber masukan sRGB dan Adobe RGB untuk monitor Dell U3011 baru. Mode Warna Pilihan Terdedikasi (Kontrol Warna 6-poros) untuk Kejenuhan, Corak Warna, Penerimaan (RGB) dan offset (RGB).
- Pemrosesan internal 12 bit yang diuji dengan HDMI1.3 dengan warna tua (12bit).
- 7-in-1 USB 2.0 Pembaca Kartu (xD, SD / Mini SD, MS / HSMD / MSPRO, MMC)
- Mendukung VGA, DVI-D, DisplayPort, HDMI dan sinyal video Komponen.
- Mendukung Gambar oleh Gambar (PBP) Pilih modus.

### Mengidentifikasi Komponen dan Kontrol

### **Tampilan Depan**

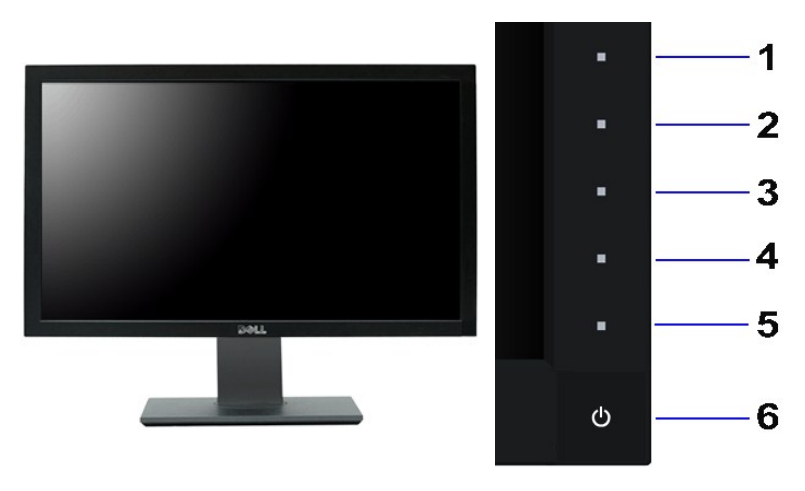

Tampilan Depan

Kontrol panel depan

| Label | Keterangan                                            |
|-------|-------------------------------------------------------|
| 1     | Tombol jalan pintas 1 - Mode Preset (default)         |
| 2     | Tombol jalan pintas 2 - Kecerahan & Kontras (default) |
| 3     | Tombol jalan pintas 3 - Sumber masukan (default)      |
| 4     | Menu                                                  |
| 5     | Exit [Keluar]                                         |
| 6     | Power (Daya) (dengan indikator lampu daya)            |
| 6     | Power (Daya) (dengan indikator lampu daya)            |

🖉 CATATAN: 1 - 5 adalah sentuhan kapasitif (sangat peka sentuhan), yang diaktifkan dengan menempatkan jari Anda pada LED biru.

# Tampilan Belakang

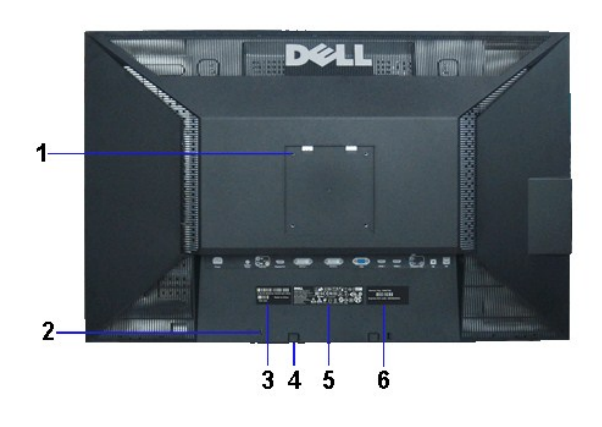

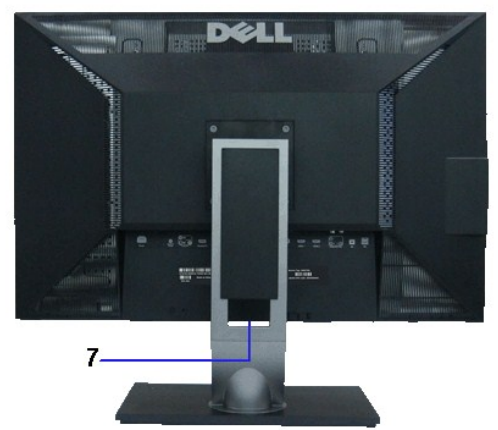

Tampilan Belakang

Tampilan belakang dengan penyangga monitor

| Label | Keterangan                                                                                          | Penggunaan                                                                                            |
|-------|----------------------------------------------------------------------------------------------------|----------------------------------------------------------------------------------------------------|
| 1     | Lubang pemasangan VESA (100 mm x 100 mm - di bagian<br>belakang pelat dudukan yang telah terpasang) | Monitor pemasangan untuk di dinding menggunakan alat yang<br>kompatibel dengan VESA (100 mm x 100 mm) |
| 2     | Slot kunci keamanan                                                                                 | Memasang monitor dengan kunci kabel keamanan                                                          |
| 3     | Label nomor serial barcode                                                                          | Baca label ini jika perlu menghubungi kontak Dell untuk dukungan teknis.                              |
| 4     | Braket pemasangan Dell Soundbar (2)                                                                 | Memasang Dell Soundbar opsional.                                                                      |
| 5     | Peraturan label peringkat                                                                           | Daftar persetujuan peraturan.                                                                         |
| 6     | Label tag Layanan                                                                                   | Lihat label ini jika Anda perlu menghubungi Dell untuk dukungan teknis.                               |
| 7     | Slot manajemen kabel                                                                                | Mengatur kabel dengan menempatkannya melalui slot.                                                    |

# Tampilan Samping

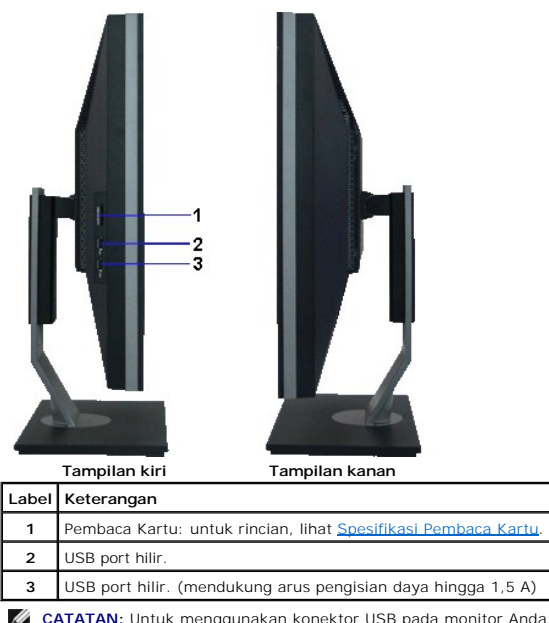

💋 CATATAN: Untuk menggunakan konektor USB pada monitor Anda, hubungkan kabel USB ke komputer Anda dan konektor USB hulu untuk memantau Anda.

# Tampilan Bawah

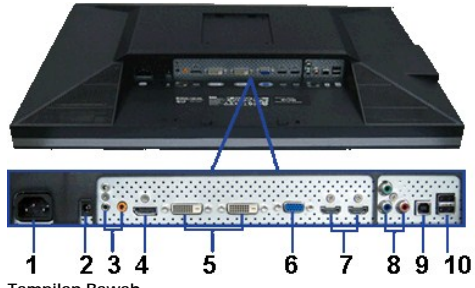

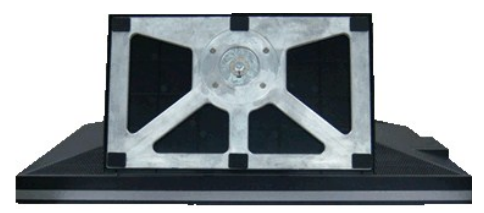

Tampilan Bawah

Tampilan bawah dengan penyangga monitor

| Label | Keterangan                         | Penggunaan                                                                                                    |
|-------|------------------------------------|----------------------------------------------------------------------------------------------------|
| 1     | Soket kabel daya AC                | Menyambungkan kabel daya                                                                                                    |
| 2     | Soket daya DC untuk Dell Soundbar. | Menyambungkan kabel daya untuk soundbar (opsional)                                                                                                    |
| 3     | Soket Audio                        | Hubungkan saluran atau HDMI 2,0 2,0 DisplayPort saluran atau 5,1 channel<br>audio output device.<br>Hubungkan kiri depan / kanan saluran output ke konektor hijau. Gunakan<br>konektor ini untuk 2.0/2.1 saluran koneksi audio.<br>Hubungkan belakang kiri / kanan saluran output ke konektor hitam.<br>Gunakan konektor ini untuk koneksi 5,1 channel audio.<br>Hubungkan pusat / subwoofer saluran output ke konektor jeruk. Gunakan<br>konektor ini untuk koneksi 5,1 channel audio. |
| 4     | Soket DisplayPort                  | Menyambungkan kabel DisplayPort komputer                                                                                                    |
| 5     | Soket DVI                          | Menyambungkan kabel Dual-link DVI komputer                                                                                                    |
| 6     | Soket VGA                          | Menyambungkan kabel VGA komputer                                                                                                    |
| 7     | Soket HDMI                         | Hubungkan perangkat seperti DVD player atau set-top box.                                                                                                    |
| 8     | Soket Komponen video               | Menghubungkan perangkat seperti DVD player, set-top box, atau kotak<br>kabel TV.                                                                                                    |
| 9     | Port upstream USB                  | Menyambungkan kabel USB yang diberikan bersama monitor ke monitor dan<br>komputer. Setelah kabel ini tersambung, Anda dapat menggunakan soket<br>USB di bagian samping dan bawah monitor.                                                                                                    |
| 10    | Port downstream USB                | Menyambungkan perangkat USB. Anda hanya dapat menggunakan soket ini<br>setelah menyambungkan kabel USB ke komputer dan soket upstream USB di<br>monitor.                                                                                                    |

# Spesifikasi Monitor

# Spesifikasi Layar Datar

| Model                 | U3011                                                                                       |  |
|-----------------------|---------------------------------------------------------------------------------------------|--|
| Jenis layar           | Matriks aktif - LCD TFT                                                                     |  |
| Jenis panel           | IPS                                                                                         |  |
| Dimensi layar         | 756,23 mm (ukuran gambar yang dapat dilihat sebesar 30-inci)                                |  |
| Area tampilan preset: | 641,28 mm X 400,80 mm                                                                       |  |
| Horizontal            | 641,28 mm (25,25 inci)                                                                      |  |
| Vertikal              | 400,80 mm (15,78 inci)                                                                      |  |
| Pitch piksel          | 0,2505 mm                                                                                   |  |
| Piksel per Inci       | 101                                                                                         |  |
| Cudut anadaan         | 178° (vertikal) biasa                                                                       |  |
| Sudut pandang         | 178° (horizontal) biasa                                                                     |  |
| Cahaya lampu          | 370 CD/m²(biasa)                                                                            |  |
| Rasio kontras         | 1000 hingga 1 (biasa), 100,000 hingga 1 (Dynamic Contrast<br>(Kontras Dinamis) biasa Aktif) |  |
| Lapisan pelat depan   | Lapisan keras dengan antisilau 3H                                                           |  |
| Cahaya latar          | Lampu CCFL Type_18                                                                          |  |
| Waktu Respons         | GTG AVR 7 ms/GTG_MAX 17 ms                                                                  |  |
| Kedalaman warna       | 1,07 miliar warna                                                                           |  |
| Tingkatan Warna       | 117%* NTSC normal, 100% sRGB, 99% Adobe RGB                                                 |  |

\*Tingkat warna [U3011] (biasa) didasarkan pada standar uji CIE1976 (117%) dan CIE1931 (102%).

### Spesifikasi Resolusi

Sinyal input analog

| Rentang pindai horizontal | 30 kHz hingga 99 kHz   |
|---------------------------|------------------------|
| Rentang pindai vertikal   | 56 Hz hingga 86 Hz     |
| Resolusi Optimal preset   | 2048 x 1280 pada 60 Hz |
| Resolusi tertinggi preset | 2048 x 1280 pada 60 Hz |

Input sinyal digital (DVI dual link dan DisplayPort dan HDMI)

| Rentang pindai horizontal | 30 kHz hingga 112.5 kHz                                                                                       |
|---------------------------|----------------------------------------------------------------------------------------------------|
| Rentang pindai vertikal   | 56 Hz hingga 86 Hz                                                                                            |
| Resolusi Optimal preset   | 2560 x 1600 pada 60 Hz (sumber<br>masukan DVI/Displayport)<br>1920 x 1200 pada 60 Hz (sumber<br>masukan HDMI) |
| Resolusi tertinggi preset | 2560 x 1600 pada 60 Hz (sumber<br>masukan DVI/Displayport)<br>1920 x 1200 pada 60 Hz (sumber<br>masukan HDMI) |

# Mode Video yang Didukung

| Video menampilkan kemampuan (HDMI<br>pemutaran)     | 480i/480p/576i/576p/720p/1080i/1080p |
|-----------------------------------------------------|--------------------------------------|
| Video menampilkan kemampuan<br>(Komponen pemutaran) | 480i/480p/576i/576p/720p/1080i/1080p |

# Mode Tampilan Preset

| Display Mode (Mode<br>Tampilan) | Frekuensi Horizontal<br>(kHz) | Frekuensi Vertikal (Hz) | Clock Piksel (MHz) | Polaritas<br>Sinkronisasi<br>(Horizontal/Vertikal) |
|---------------------------------|-------------------------------|-------------------------|--------------------|----------------------------------------------------|
| VESA, 720 x 400                 | 31.47                         | 70.0                    | 28.322             | -/+                                                |

| VESA, 640 x 480   | 31.47 | 60.0 | 25.175 | -/- |
|-------------------|-------|------|--------|-----|
| VESA, 640 x 480   | 37.5  | 75.0 | 31.5   | -/- |
| VESA, 800 x 600   | 37.88 | 60.0 | 40     | +/+ |
| VESA, 800 x 600   | 46.88 | 75.0 | 49.5   | +/+ |
| VESA, 1024 x 768  | 48.36 | 60.0 | 65.0   | -/- |
| VESA, 1024 x 768  | 60.02 | 75.0 | 78.75  | +/+ |
| VESA, 1152 x 864  | 67.5  | 75.0 | 108    | +/+ |
| VESA, 1280 x 800  | 49.7  | 60.0 | 83.5   | -/+ |
| VESA, 1280 x 1024 | 64.0  | 60.0 | 108    | +/+ |
| VESA, 1280 x 1024 | 80.0  | 75.0 | 135    | +/+ |
| VESA, 1600 x 1200 | 75.0  | 60.0 | 162    | +/+ |
| VESA, 1920 x 1200 | 74.6  | 60.0 | 193.5  | -/+ |
| VESA, 2048 x 1280 | 78.82 | 60.0 | 174.25 | +/- |
| VESA, 2560 x 1600 | 98.71 | 60.0 | 268.5  | +/- |

# Spesifikasi Listrik

| Sinyal input video                  | RGB Analog, 0,7 Volt +/- 5%, polaritas positif pada impedansi input 75<br>ohm<br>Digital DVI-D TMDS, 600mV untuk setiap saluran diferensial, polaritas<br>positif pada impedansi input 50 ohm<br>HDMI TMDS, 600mV untuk setiap lini diferensial, polaritas positif pada 50<br>impedansi masukan ohm atau 1000hm per diferensial pasangan<br>dukungan input sinyal DisplayPort 1.1a<br>Komponen, Y 0.7volt, Pb, Pr semua 0.7volt (pp), sync (H + V) 0,3 volt, 75<br>ohm impedansi masukan |
|-------------------------------------|----------------------------------------------------------------------------------------------------|
| Sinyal input sinkronisasi           | Tingkat TTL yang diperlukan dan sinkronisasi terpisah (termasuk titik Pemicu), SOG (Composite SYNC on green)                                                                                                    |
| Tegangan/frekuensi/arus input<br>AC | 100 hingga 240 VAC / 50 atau 60 Hz <u>+</u> 3 Hz / 2,5 A (Maks.)                                                                                                    |
| Arus daya saat dihidupkan           | 120 V : 42 A (Maks.) 0 °C<br>220 V : 80 A (Maks.) 0 °C                                                                                                    |

# Karekteristik Fisik

| Jenis soket                                                                                                | 15-pin D-subminiatur, soket biru; DVI-D, soket putih; DP, soket hitam, Komponen.                                                                                                    |  |  |
|----------------------------------------------------------------------------------------------------|----------------------------------------------------------------------------------------------------|--|--|
| Jenis kabel sinyal                                                                                         | Digital: DVI-D, Solid pin, yang dapat dilepas, disertakan terpasang pada monitor.<br>DisplayPort: yang dapat dilepas, DisplayPort, Solid pin, disertakan terpisah dari<br>monitor.<br>Analog: D-Sub, 15 pin, yang dapat dilepas, disertakan terpisah dari monitor.<br>HDMI: yang dapat dilepas, HDMI, 19 pin<br>Komponen<br>CATATANI:Komponen, dan kabel HDMI tidak termasuk dengan memantau. |  |  |
| Dimensi (dengan penyangga)                                                                                 |                                                                                                    |  |  |
| Panjang (tidak dipanjangkan)                                                                               | 481,3 mm (18,95 inci)                                                                                                    |  |  |
| Panjang (dipanjangkan)                                                                                     | 571,3 mm (22,50 inci)                                                                                                    |  |  |
| Lebar                                                                                                    | 694,5 mm (27,34 inci)                                                                                                    |  |  |
| Tinggi                                                                                                    | 211,3 mm (8,32 inci)                                                                                                    |  |  |
| Dimensi (dengan penyangga)                                                                                 |                                                                                                    |  |  |
| Panjang                                                                                                    | 453,3 mm (17,85 inci)                                                                                                    |  |  |
| Lebar                                                                                                    | 694,5 mm (27,34 inci)                                                                                                    |  |  |
| Tinggi                                                                                                    | 94,4 mm (3,72 inci)                                                                                                    |  |  |
| Dimensi penyangga                                                                                          |                                                                                                    |  |  |
| Panjang (tidak dipanjangkan)                                                                               | 323,2 mm (12,72 inci)                                                                                                    |  |  |
| Panjang (dipanjangkan)                                                                                     | 413,2 mm (16,27 inci)                                                                                                    |  |  |
| Lebar                                                                                                    | 349,4 mm (13,76 inci)                                                                                                    |  |  |
| Tinggi                                                                                                    | 211,3 mm (8,32 inci)                                                                                                    |  |  |
| Berat                                                                                                    |                                                                                                    |  |  |
| Berat dengan kemasan                                                                                       | 15,3 kg (33,76 lb)                                                                                                    |  |  |
| Berat dengan rakitan penyangga dan kabel                                                                   | 12,6 kg (27,72 lb)                                                                                                    |  |  |
| Berat tanpa rakitan penyangga<br>(Untuk pertimbangan pemasangan di<br>dinding atau pemasangan VESA - tanpa | 9,3 kg (20,40 lb)                                                                                                    |  |  |

| kabel)                  |                  |
|-------------------------|------------------|
| Berat rakitan penyangga | 2,6 kg (5,69 lb) |

### Karakteristik Lingkungan

| Suhu             |                                                                                                    |  |
|------------------|----------------------------------------------------------------------------------------------------|--|
| Beroperasi       | 5 ° hingga 35 ° C (41 ° hingga 95 ° F)                                                                  |  |
| Tidak beroperasi | Penyimpanan: -20° hingga 60° C (-4° hingga 140° F)<br>Pengiriman: -20° hingga 60° C (-4° hingga 140° F) |  |
| Kelembaban       |                                                                                                    |  |
| Beroperasi       | 10% hingga 80% (nonkondensasi)                                                                          |  |
| Tidak beroperasi | Penyimpanan: 5% hingga 90% (nonkondensasi)<br>Pengiriman: 5% hingga 90% (nonkondensasi)                 |  |
| Ketinggian       |                                                                                                    |  |
| Beroperasi       | Maks. 3657,6 m (12 000 kaki)                                                                            |  |
| Tidak beroperasi | Maks. 12 192 m (40 000 kaki)                                                                            |  |
| Pembuangan panas | 853,6 BTU/jam (maksimum)<br>375,59 BTU/jam (biasa)                                                      |  |

### Mode Manajemen Daya

Jika telah memasang kartu tampilan yang sesuai dengan DPM? VESA atau perangkat lunak di PC, monitor dapat secara otomatis mengurangi pemakaian daya saat tidak digunakan. Ini merujuk pada *Mode Hemat Daya*\*. Jika komputer mendeteksi input dari keyboard, mouse, atau perangkat input lainnya, monitor akan melanjutkan fungsi tersebut secara otomatis. Table berikut menunjukkan pemakaian daya dan sinyal dari fitur hemat daya otomatis ini:

| Mode VESA                                                               | Sinkronisasi Horizontal | Sinkronisasi Vertikal | Video  | Indikator Daya | Pemakaian Daya    |
|-------------------------------------------------------------------------|-------------------------|-----------------------|--------|----------------|-------------------|
| Normal operation Operasi normal (dengan Dell<br>Soundbar dan USB aktif) | Aktif                   | Aktif                 | Aktif  | Biru           | 250 W (maximum)** |
| Pengoperasian normal                                                    | Aktif                   | Aktif                 | Aktif  | Biru           | 110 W (typical)   |
| Mode Active-off                                                         | Tidak aktif             | Tidak aktif           | Kosong | Kuning         | Kurang dari 2.0 W |
| Mati                                                                    | -                       | -                     | -      | Mati           | Kurang dari 1.0 W |

OSD hanya akan berfungsi dalam mode pengoperasian normal. Bila salah satu tombol ditekan saat berada dalam mode Active-off (Aktif sedang tidak aktif), salah satu pesan berikut akan ditampilkan di layar:

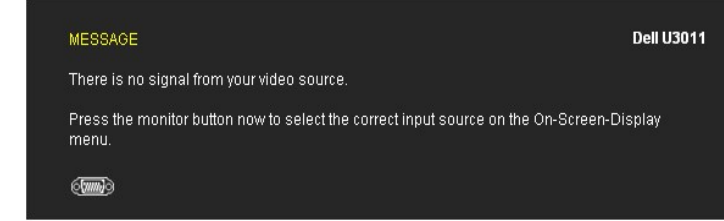

Tidak ada sinyal dari komputer. Tekan tombol apapun pada keyboard atau mouse untuk menghidupkannya. Untuk beralih ke sumber lain, tekan kembali tombol monitor.

Hidupkan komputer dan monitor agar dapat mengakses OSD.

CATATAN: Sementara menggunakan konektor DisplayPort di 230V/50Hz, yang DisplayPort mengkonsumsi sekitar 0,25 W lebih dari VGA atau DVI-D sement dalam modus tidur.

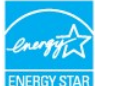

CATATAN: Monitor ini sesuai dengan ENERGY STAR<sup>®</sup>.

\* Pemakaian daya nol dalam mode OFF (Mati) hanya dapat tercapai dengan memutuskan sambungan kabel utama dari monitor.
\*\* Konsumsi daya maksimum dengan maks pencahayaan, Dell Soundbar, dan USB aktif.

### **Penentuan Pin**

Soket VGA

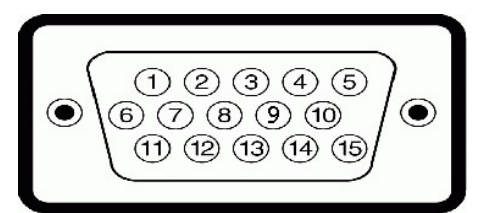

| Jumlah<br>Pin | 15-pin di Sisi Kabel Sinyal yang Tersambung |
|---------------|---------------------------------------------|
| 1             | Video- <b>Merah</b>                         |
| 2             | Video-Hijau                                 |
| 3             | Video-Biru                                  |
| 4             | GND                                         |
| 5             | Uji mandiri                                 |
| 6             | GND-R                                       |
| 7             | GND-G                                       |
| 8             | GND-B                                       |
| 9             | Komputer 5V/3,3V                            |
| 10            | GND-sinkronisasi                            |
| 11            | GND                                         |
| 12            | DDC data                                    |
| 13            | H-sync                                      |
| 14            | V-sync                                      |
| 15            | DDC clock                                   |

### Soket DVI

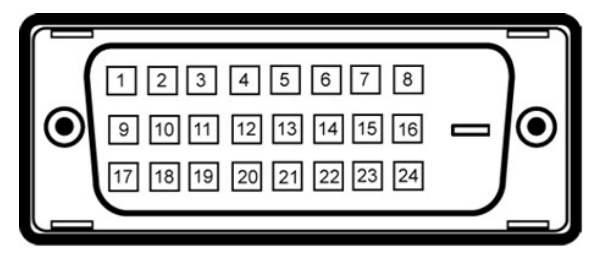

### CATATAN: Pin 1 adalah di bagian kiri atas.

| Jumlah Pin | 24-pin di Sisi Kabel Sinyal yang<br>Tersambung |  |
|------------|------------------------------------------------|--|
| 1          | T.M.D.S. Data 2-                               |  |
| 2          | T.M.D.S. Data 2+                               |  |
| 3          | T.M.D.S. Data 2/4 Shield                       |  |
| 4          | T.M.D.S. Data 4-                               |  |
| 5          | NT.M.D.S. Data 4+                              |  |
| 6          | DDC Clock                                      |  |
| 7          | DDC Data                                       |  |
| 8          | No Connect                                     |  |
| 9          | T.M.D.S. Data 1-                               |  |
| 10         | T.M.D.S. Data 1+                               |  |
| 11         | T.M.D.S. Data 1/3 Shield                       |  |
| 12         | T.M.D.S. Data 3-                               |  |
| 13         | T.M.D.S. Data 3+                               |  |
| 14         | +5V Power                                      |  |
| 15         | Self Test                                      |  |
| 16         | Hot Plug Detect                                |  |
| 17         | T.M.D.S. Data 0-                               |  |

| 18 | T.M.D.S. Data 0+         |  |  |
|----|--------------------------|--|--|
| 19 | T.M.D.S. Data 0/5 Shield |  |  |
| 20 | T.M.D.S. Data 5-         |  |  |
| 21 | T.M.D.S. Data 5+         |  |  |
| 22 | T.M.D.S. Clock Shield    |  |  |
| 23 | T.M.D.S. Clock +         |  |  |
| 24 | T.M.D.S. Clock -         |  |  |

# Soket DisplayPort

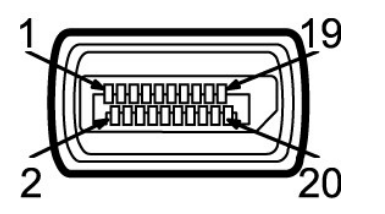

| Jumlah<br>Pin | 20-pin di Sisi Kabel Sinyal yang<br>Tersambung |
|---------------|------------------------------------------------|
| 1             | MLO(p)                                         |
| 2             | GND                                            |
| 3             | MLO(n)                                         |
| 4             | ML1(p)                                         |
| 5             | GND                                            |
| 6             | ML1(n)                                         |
| 7             | ML2(p)                                         |
| 8             | GND                                            |
| 9             | ML2(n)                                         |
| 10            | ML3(p)                                         |
| 11            | GND                                            |
| 12            | ML3(n)                                         |
| 13            | GND                                            |
| 14            | GND                                            |
| 15            | AUX(p)                                         |
| 16            | GND                                            |
| 17            | AUX(n)                                         |
| 18            | HPD                                            |
| 19            | DP_PWR Kembali                                 |
| 20            | +3.3V DP_PWR                                   |

### Soket HDMI

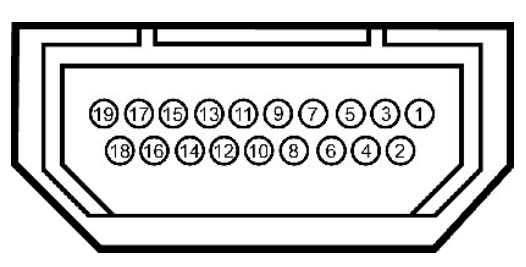

| Jumlah Pin | Side 19-pin dari Connected Signal Cable<br>(Kabel tidak termasuk) |
|------------|-------------------------------------------------------------------|
| 1          | TMDS DATA 2+                                                      |
| 2          | TMDS DATA 2 SHIELD                                                |
| 3          | TMDS DATA 2-                                                      |

| 4  | TMDS DATA 1+       |
|----|--------------------|
| 5  | TMDS DATA 1 SHIELD |
| 6  | TMDS DATA 1-       |
| 7  | TMDS DATA 0+       |
| 8  | TMDS DATA 0 SHIELD |
| 9  | TMDS DATA 0-       |
| 10 | TMDS CLOCK         |
| 11 | TMDS CLOCK SHIELD  |
| 12 | TMDS CLOCK-        |
| 13 | Floating           |
| 14 | Floating           |
| 15 | DDC CLOCK (SDA)    |
| 16 | DDC DATA (SDA)     |
| 17 | GROUND             |
| 18 | +5V POWER          |
| 19 | HOT PLUG DETECT    |

# Soket video Komponen

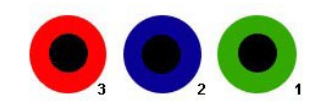

| Jumlah Pin | Side 3-pin dari Connected Signal Cable<br>(Kabel tidak termasuk) |  |
|------------|------------------------------------------------------------------|--|
| 1          | Y (Sinyal Luminance)                                             |  |
| 2          | Pb (Warna diferensial sinyal)                                    |  |
| 3          | Pr (Warna diferensial sinyal)                                    |  |

# Interface USB (Universal Serial Bus)

Bagian ini memberikan informasi tentang port USB yang tersedia di sisi kiri monitor.

CATATAN: Monitor ini mendukung interface USB 2.0 Kecepatan Tinggi Bersertifikasi.

| Kecepatan<br>transfer | Kecepatan<br>Data | Pemakaian Daya            |
|-----------------------|-------------------|---------------------------|
| Kecepatan tinggi      | 480 Mbps          | 2,5W (Maks., setiap port) |
| Kecepatan penuh       | 12 Mbps           | 2,5W (Maks., setiap port) |
| Kecepatan rendah      | 1,5 Mbps          | 2,5W (Maks., setiap port) |

### Soket Upstream USB

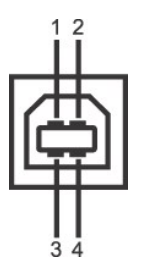

| Jumlah Pin | 4-pin di Sisi Soket |
|------------|---------------------|
| 1          | DMU                 |
| 2          | VCC                 |
| 3          | DPU                 |
| 4          | GND                 |

### Soket Downstream USB

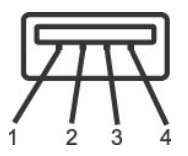

| Jumlah Pin | 4-Pin di Sisi Kabel Sinyal |
|------------|----------------------------|
| 1          | VCC                        |
| 2          | DMD                        |
| 3          | DPD                        |
| 4          | GND                        |

### Port USB

1 upstream - bagian belakang 4 downstream - 2 di bagian belakang; 2 di sisi kiri

CATATAN: Fungsi USB 2.0 memerlukan komputer yang mendukung USB 2.0

CATATAN: Interface USB monitor hanya berfungsi bila monitor hidup atau berada dalam mode hemat daya. Jika monitor dimatikan, kemudian dihidupkan, pe memerlukan beberapa detik untuk melanjutkan fungsi normal.

### **Kemampuan Plug and Play**

Anda dapat memasang monitor di semua sistem Plug and Play yang kompatibel. Monitor secara otomatis menyediakan EDID (Extended Display Identification Data) pada sistem komputer menggunakan protokol DDC (Display Data Channel), sehingga sistem dapat berkonfigurasi sendiri dan mengoptimalkan pengaturan monitor. Sebagian besar pemasangan monitor berjalan secara otomatis. Anda dapat memilih pengaturan yang berbeda jika ingin. Untuk informasi tentang cara mengubah pengaturan monitor, lihat <u>Mengoperasikan Monitor</u>.

### Spesifikasi Pembaca Kartu

### Tinjauan sekilas

- 1 Pembaca Kartu Memori Flash adalah perangkat penyimpanan USB yang memungkinkan pengguna membaca dan menulis informasi dari dan ke dalam kartu memori
- 1 Pembaca Kartu Memori Flash secara otomatis dikenali oleh Microsoft® Windows® 2000, Windows® XP, Windows Vista® dan Windows® 7.
- 1 Setelah diinstal dan dikenali, masing-masing (slot) kartu memori yang terpisah tampak sebagai drive/huruf drive yang terpisah.
- 1 Semua pengoperasian file standar (salin, tarik-dan-jatuhkan, dan sebagainya) dapat dilakukan dengan drive ini.

### Fitur

- 1 Mendukung sistem pengoperasian Microsoft® Windows® 2000, Windows® XP, Windows Vista® dan Windows® 7.
- 1 Tidak ada Microsoft ® Windows ® 9X dukungan dari Dell.
- 1 Perangkat Kelas Penyimpanan Massal (Tidak diperlukan driver pada Microsoft® Windows® 2000, Windows® XP, Windows Vista® dan Windows® 7).
- 1 Sertifikasi USB-IF
- 1 Mendukung berbagai media kartu memori.

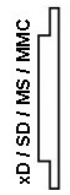

### Tipe kartu memori flash Kartu xD-Picture Kartu Memory Stick (MS)/High Speed Memory Stick (HSMS)/Memory Stick Pro Card (MS PRO)/Memory Stick Duo (dengan Adapter) Kartu Secure Digital (SD)/Mini Secure Digital (dengan Adapter)/Kartu TransFlash (dengan Adapter) Kartu MultiMedia (MMC)/Reduced Size MultiMedia Card (dengan Adapter)

Tipe kartu

Spesifikasi Dukungan

Versi Spek

Kapasitas Memori

|           |                                             | Kartu Memori | Maksimum Yang<br>Didukung Spek |
|-----------|---------------------------------------------|--------------|--------------------------------|
| хD        | Spesifikasi kartu xD-Picture                | 1.2          | 2GB                            |
| MS        | Spesifikasi Format Standar Memory Stick     | 1.43         | 128MB                          |
| MS PRO    | Spesifikasi Format Standar Memory Stick Pro | 1.02         | 32GB                           |
| MS Duo    | Spesifikasi Format Standar Memory Stick Duo | 1.10         | 128MB/32GB                     |
| MS Duo-HG | Spesifikasi Format Standar Memory Stick Duo | 1.01         | 32GB                           |
| SD        | Spesifikasi Kartu Memori SD                 | 2.0          | 32GB                           |
| MMC       | Spesifikasi Sistem Kartu MultiMedia         | 4.2          | 32GB                           |

CATATAN: MSPRO meliputi MSPRO Duo dan MS Micro.

CATATAN: SD meliputi HS-SD, MiniSD dan Mikro SD. Spek SD v2.0 meliputi SDHC.

CATATAN: MMC meliputi MMCPlus, RS-MMC, MMC Mobile dan mikro MMC.

CATATAN: xD meliputi TypeM dan TypeH.

### Kebijakan Kualitas dan Piksel Monitor LCD

Selama proses pembuatan Monitor LCD, satu atau beberapa piksel menjadi tetap dalam kondisi yang tidak berubah adalah hal yang biasa terjadi serta sulit diketahui dan tidak mempengaruhi kualitas atau kegunaan tampilan. Untuk informasi lebih lanjut tentang Kebijakan Kualitas dan Piksel Monitor Dell, kunjungi situs Dell Support di: support.dell.com.

### Panduan Pemeliharaan

### Membersihkan Monitor

PERINGATAN: Baca dan ikuti petunjuk keselamatan sebelum membersihkan monitor.

PERINGATAN: Sebelum membersihkan monitor, lepaskan kabel daya monitor dari stopkontak.

Untuk penerapan terbaik, ikuti petunjuk dalam daftar di bawah ini saat membuka kemasan, membersihkan, atau menangani monitor:

1

Untuk membersihkan layar antistatis, basahi sedikit kain bersih yang lembut dengan air. Jika mungkin, gunakan tisu pembersih layar khusus atau larutan yang sesuai untuk lapisan antistatis. Jangan gunakan benzena, thinner, amonia, pembersih abrasif, atau udara yang terkompresi. Gunakan kain hangat yang sedikit lembab untuk membersihkan monitor. Jangan gunakan deterjen jenis apapun karena beberapa deterjen meninggalkan bercak putih pada monitor. Jika mellahat serbuk putih sada mengeluarkan monitor dari kemasan, bersihkan dengan kain. Tangani monitor Anda dengan hati-hati karena monitor yang berwarna lebih gelap dapat tergores dan goresan putih akan lebih terlihat dibandingkan dengan monitor yang berwarna lebih terang. Untuk mempertahankan kualita gambar terbaik nada monitor, gunakan screepsaver yang beruhab secara dinamic dan metikan menitor like tidak 1

- Untuk mempertahankan kualitas gambar terbaik pada monitor, gunakan screensaver yang berubah secara dinamis dan matikan monitor jika tidak digunakan.

Kembali ke Halaman Daftar Isi

# Lampiran

### Buku Panduan Monitor Panel Flat Dell™ U3011

- Petunjuk Keamanan
- Ketetapan FCC (Hanya untuk A.S.) dan Informasi Peraturan Lainnya
- Menghubungi Dell

# PERINGATAN: Petunjuk Keamanan

PERINGATAN: Penggunaan pengendalian, penyesuaian atau prosedur selain yang disebutkan di dalam dokumen ini dapat menyebabkan kilatan cahaya, sengatan listrik dan/atau bahaya mekanis.

Untuk informasi tentang petunjuk keamanan, bacalah Panduan Informasi Produk.

### Ketetapan FCC (Hanya untuk A.S.) dan Informasi Peraturan Lainnya

Untuk ketetapan FCC dan informasi peraturan lainnya, bacalah situs web kepatuhan terhadap peraturan yang ada di: http://www.dell.com/regulatory\_compliance.

### Menghubungi Dell

Bagi para pelanggan di Amerika Serikat, hubungi nomor 800-WWW-DELL (800-999-3355).

💋 CATATAN: Jika belum memiliki koneksi Internet yang aktif, Anda bisa menemukan informasi kontak pada faktur pembelian, surat jalan, surat tagihan, atau k

Dell memberikan beberapa pilihan layanan dan dukungan berbasis-telepon serta secara online. Ketersediaan bervariasi berdasarkan negara, produk, dan beberapa layanan mungkin tidak tersedia di wilayah Anda. Menghubungi Dell untuk penjualan, dukungan teknis atau masalah layanan pelanggan:

- 1. Kunjungi support.dell.com.
- 2. Verifikasikan negara atau wilayah Anda di menu drop-down (tarik-turun) Pilih Negara/Wilayah di bagian bawah halaman ini.
- 3. Klik Hubungi Kami di bagian halaman sebelah kiri.
- 4. Pilih layanan yang tepat atau tautan dukungan berdasarkan kebutuhan Anda.
- 5. Pilihlah metode menghubungi Dell yang sesuai dengan Anda.

Kembali ke Halaman Isi

### Mengatur Monitor Monitor Panel Flat Dell<sup>™</sup> U3011

# Jika memiliki dekstop DELL<sup>™</sup> atau komputer portabel DELL<sup>™</sup> dengan akses internet

1. Buka http://support.dell.com, masukkan service tag, dan download driver terbaru dari kartu grafis Anda.

 Setelah menginstal driver Adaptor Grafis, cobalah mengatur resolusi ke 2048 x 1280 (sumber masukan VGA) / 2560 x 1600 (sumber masukan DVI/Displayport) / 1920 x 1200 (sumber masukan HDMI) lagi.

CATATAN: Jika tidak bisa mengatur resolusi ke 2048 x 1280 (sumber masukan VGA) / 2560 x 1600 (sumber masukan DVI/Displayport) / 1920 x 1200 (sumber masukan HDMI), hubungi Dell™ untuk menanyakan tentang Adaptor Grafis yang mendukung resolusi ini.

🜠 CATATAN: Di DVI, gunakan kabel DVI dual-link yang diberikan bersama monitor untuk resolusi standar maksimum 2560 x 1600.

Kembali ke Halaman Isi

# Mengatur Monitor

Monitor Panel Flat Dell™ U3011

# Jika memiliki alat yang bukan desktop, komputer portable, atau kartu grafis DELL™

Pada Windows XP:

- 1. Klik-kanan pada dekstop dan klik Properti.
- 2. Klik tab Pengaturan.
- 3. Pilih Lanjut.
- 4. Identifikasikan pemasok pengendali grafis dari deskripsi yang berada di atas jendela (misalnya.NVIDIA, ATI, Intel dll.).
- 5. Kunjungi situs web penyedia kartu grafis untuk memperbarui driver (misalnya, http://www.ATI.com ATAU http://www.NVIDIA.com ).
- Setelah menginstal driver Adaptor Grafis, cobalah mengatur resolusi ke 2048 x 1280 (sumber masukan VGA) / 2560 x 1600 (sumber masukan DVI/Displayport) / 1920 x 1200 (sumber masukan HDMI) lagi.

Pada Windows Vista<sup>®</sup> atau Windows<sup>®</sup> 7:

- 1. Klik-kanan pada dekstop dan klik Personalisasi
- 2. Klik Ubah Pengaturan Tampilan.
- 3. Klik Pengaturan Lanjut.
- 4. Identifikasikan pemasok pengendali grafis dari deskripsi yang berada di atas jendela (misalnya.NVIDIA, ATI, Intel dll.).
- 5. Kunjungi situs web penyedia kartu grafis untuk memperbarui driver (misalnya, http://www.ATI.com ATAU http://www.NVIDIA.com ).

 Setelah menginstal driver Adaptor Grafis, cobalah mengatur resolusi ke 2048 x 1280 (sumber masukan VGA) / 2560 x 1600 (sumber masukan DVI/Displayport) / 1920 x 1200 (sumber masukan HDMI) lagi.

CATATAN: Jika tidak bisa mengatur resolusi ke 2048 x 1280 (sumber masukan VGA) / 2560 x 1600 (sumber masukan DVI/Displayport) / 1920 x 1200 (sumber komputer atau mempertimbangkan untuk membeli adaptor grafis yang akan mendukung resolusi video 2048 x 1280 (sumber masukan VGA) / 2560 x 1600 (s (sumber masukan HDMI).

🖉 CATATAN: Di DVI, gunakan kabel DVI dual-link yang diberikan bersama monitor untuk resolusi standar maksimum 2560 x 1600.

### Mengoperasikan Monitor Buku Panduan Monitor Panel Flat Dell<sup>™</sup> U3011

- Menggunakan Kontrol Panel Depan
- Menggunakan Menu OSD (Tampilan di Layar)
- Mengatur Resolusi Maksimum
- Menggunakan Dell Soundbar (Opsional)
- Menggunakan Ekstensi Miring, Berputar, dan Vertikal

### Menggunakan Panel Depan

Gunakan tombol kontrol di depan monitor untuk menyesuaikan karakteristik gambar yang ditampilkan. Saat menggunakan tombol ini untuk menyesuaikan kontrol, OSD akan menunjukkan nilai numerik karakteristik yang berubah.

🖉 CATATAN: 1~5 adalah sentuhan kapasitif (sangat peka sentuhan), yang diaktifkan dengan menempatkan jari Anda pada LED biru.

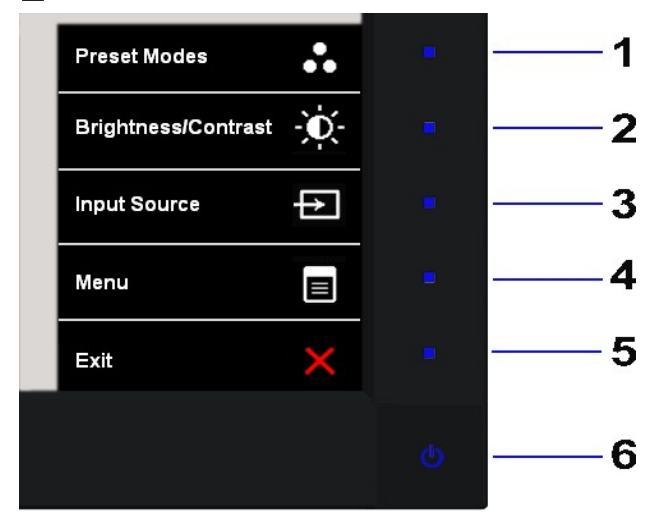

|   | Tombol Panel depan                                        | Keterangan                                                                                                    |
|---|-----------------------------------------------------------|----------------------------------------------------------------------------------------------------|
| 1 | Tombol Cara<br>pintas 1- Mode<br>Preset (default)         | Gunakan tombol ini untuk memilih dari daftar mode warna pratata.                                                                                                    |
| 2 | Tombol Cara pintas 2-<br>Kecerahan / Kontras<br>(default) | Gunakan tombol ini untuk langsung mengakses menu "Brightness/Contrast" [Kecerahan/Kontras] atau<br>meningkatkan nilai pilihan menu yang dipilih.                                                                                                    |
| 3 | Tombol Cara pintas 3-<br>Sumber masukan (default)         | Gunakan tombol Pilihan Masukan untuk memilih di antara sinyal video berbeda yang mungkin dihubungkai<br>ke monitor Anda.<br>1 Masukan DVI-D 1<br>1 Masukan DI-D 2<br>1 Masukan DisplayPort<br>1 Masukan VGA<br>1 Masukan HDMI 1<br>1 Masukan HDMI 2<br>1 Masukan video komponen |
| 4 | Menu                                                      | Gunakan tombol MENU untuk membuka OSD (tampilan di layar), lalu pilih menu OSD. Lihat <u>Mengakses</u><br><u>Sistem Menu</u> .                                                                                                    |

| 5 | ×                                       | Gunakan tombol ini untuk kembali ke menu utama atau keluar dari menu utama OSD.                                                  |
|---|-----------------------------------------|----------------------------------------------------------------------------------------------------|
|   | Exit [Keluar]                           |                                                                                                    |
| 6 | ch                                      | Gunakan tombol Power [Daya] untuk menghidupkan dan mematikan monitor.                                                            |
|   | $\odot$                                 | LED Biru menunjukkan bahwa monitor dalam kondisi hidup dan berfungsi sepenuhnya. LED kuning<br>menunjukkan mode hemat dava DPMS. |
|   | Power                                   |                                                                                                    |
|   | [Daya] (dengan indikator<br>lampu daya) |                                                                                                    |

# Menggunakan Menu OSD (Tampilan di Layar)

# Mengakses Sistem Menu

CATATAN: Jika Anda mengubah pengaturan, kemudian melanjutkan ke menu lain atau keluar dari menu OSD, monitor akan menyimpan perubahan tersebut secara otomatis. Perubahan juga akan disimpan jika Anda mengubah pengaturan, kemudian tunggu hingga menu OSD hilang.

|                 | _ |                                                        |  |
|-----------------|---|--------------------------------------------------------|--|
|                 |   |                                                        |  |
| 1. Tekan tombol | - | untuk menjalankan menu OSD dan menampilkan menu utama. |  |
|                 |   |                                                        |  |

### Menu utama untuk input analog (VGA)

| Menu     |                           |            |   |    | Dell U3011 |   |
|----------|---------------------------|------------|---|----|------------|---|
| O        | Brightness / Contrast     | Brightness | Þ | 50 |            |   |
| Ð        | Auto Adjust               | Contrast   | Þ | 50 |            |   |
| ₽        | Input Source              |            |   |    |            |   |
|          | Color Settings            |            |   |    | 23<br>24   |   |
|          | Display Settings          |            |   |    |            |   |
| 4        |                           |            |   |    |            |   |
|          | PBP Settings              |            |   |    |            |   |
| ŧ        | Other Settings            |            |   |    | - 19<br>   | ~ |
| *        | Personalize               |            |   |    |            | ~ |
|          |                           |            |   |    |            | - |
| (1997) F | Resolution: 1280x1024 @ 6 | 0Hz        |   |    |            | × |

CATATAN: AUTO ADJUST [Penyesuaian Otomatis] hanya tersedia bila Anda menggunakan konektor analog (VGA).

| 2. Tekan tombol A dan tabel berikut untuk daftar | untuk beralih di antara pilihan pengaturan. Saat berpindah dari satu ikon ke ikon lainnya, nama pilihan akan disorot. Lihat |
|--------------------------------------------------|----------------------------------------------------------------------------------------------------|
| lengkap semua pilihan yang t                     | ersedia pada monitor.                                                                                                    |
| 3. Tekan tombol → sekali untu                    | uk mengaktifkan pilihan yang disorot.                                                                                       |
| 4. Tekan tombol 🔨 dan 🗸                          | untuk memilih parameter yang diinginkan.                                                                                    |
| 5. Tekan tombol → untuk me                       | masukkan panel geser, lalu gunakan tombol 🔺 dan 💟, sesuai indikator pada menu untuk membuat perubahan                       |
| 6. Gunakan pilihan ᅿ untuk k                     | embali ke menu utama atau 🗙 keluar dari menu OSD.                                                                           |
| Ikon Menu dan Submenu                            | Keterangan                                                                                                    |

| -Ò- | Brightness/Contrast<br>[Kecerahan/Kontras] | Gunakan menu ini untuk menga                                   | ktifkan penyesuaian Br                        | rightness/Contrast [Kecerahan/Kon                                         | ntras].                                                                  |
|-----|--------------------------------------------|----------------------------------------------------------------|-----------------------------------------------|---------------------------------------------------------------------------|--------------------------------------------------------------------------|
| 11  |                                            | Menu                                                           |                                               | Dell U301                                                                 | 1                                                                        |
|     |                                            | Brightness / Contrast                                          | Brightness                                    | ▶ 50                                                                      | _                                                                        |
|     |                                            | [+] Auto Adjust                                                | Contrast                                      | ▶ 50                                                                      |                                                                          |
|     |                                            | Input Source                                                   |                                               |                                                                           | _                                                                        |
|     |                                            | Color Settings                                                 | <u></u>                                       |                                                                           |                                                                          |
|     |                                            | audio Settings                                                 | -                                             |                                                                           | -                                                                        |
|     |                                            | PBP Settings                                                   |                                               |                                                                           |                                                                          |
|     |                                            | → Other Settings                                               |                                               |                                                                           | <b>^</b>                                                                 |
|     |                                            | + Personalize                                                  | -                                             |                                                                           | - <b>v</b>                                                               |
|     |                                            |                                                                |                                               |                                                                           | →                                                                        |
|     |                                            | (1024 @ 6                                                      | 50Hz                                          |                                                                           | ×                                                                        |
|     |                                            |                                                                |                                               |                                                                           |                                                                          |
|     | Brightness                                 | Brightness [Kecerahan] mengat                                  | ur pencahayaan lampu                          | latar.                                                                    |                                                                          |
|     | [Keceranan]                                | Tekan tombol 📥 untuk menir                                     | ngkatkan kecerahan da                         | n tekan tombol 🚩 untuk menuru                                             | unkannya (min 0 ~ maks 100).                                             |
|     | Contrast<br>[Kontras]                      | Sesuaikan Brightness [Keceraha                                 | an] terlebih dulu, kemu                       | dian sesuaikan Contrast [Kontras]                                         | hanya jika diperlukan.                                                   |
|     |                                            | Tekan tombol untuk menir                                       | ngkatkan kontras dan t                        | ekan tombol untuk menurunk                                                | kannya (min 0 ~ maks 100).                                               |
|     | Auto Adjust                                | Contrast [Kontras] berfungsi m                                 | enyesuaikan tingkat pe                        | erbedaan antara gelap dan terang j                                        | Pada layar monitor.                                                      |
| [+] | [Penyesuaian<br>Otomatis]                  | mengoptimalkan pengaturan ta                                   | mpilan untuk pengguna                         | aan dengan konfigurasi tertentu.                                          |                                                                          |
|     |                                            | Auto Adjustment [Penyesuaian<br>Setelah menggunakan Auto Adj   | Otomatis] memungkink<br>ustment [Penyesuaian  | an monitor melakukan pengaturan<br>Otomatis], Anda dapat menyesuail       | notomatis pada sinyal video yang m<br>kan monitor lebih lanjut menggunal |
|     |                                            | kontrol Pixel Clock<br>(Coarse) [Clock Piksel (Kasar)]         | dan Phase (Fine) [Fase                        | (Halus)] dalam Image Settings [Pe                                         | engaturan Gambar].                                                       |
|     |                                            |                                                                |                                               |                                                                           |                                                                          |
|     |                                            | Auto Adjustment in                                             | Progress                                      |                                                                           |                                                                          |
|     |                                            | а.<br>а                                                        |                                               |                                                                           |                                                                          |
|     |                                            |                                                                |                                               |                                                                           |                                                                          |
|     | Input Source                               | CATATAN: Pilihan Auto Adjust [<br>Gunakan menu Input Source [S | Penyesuaian Otomatis<br>Sumber Input] untuk m | ] hanya tersedia bila Anda menggu<br>emilih di antara berbagai sinyal vid | inakan konektor analog (VGA).<br>eo yang mungkin tersambung ke mo        |
| Ð   | [Sumber Input]                             | Menu                                                           |                                               | Dell U301                                                                 | 1                                                                        |
|     |                                            | - 0- Brightness / Contrast                                     | Scan Sources                                  |                                                                           |                                                                          |
|     |                                            | Auto Adjust                                                    | DVI - D 1                                     | <b>()</b>                                                                 | _                                                                        |
|     |                                            | Input Source                                                   | DVI - D 2                                     |                                                                           |                                                                          |
|     |                                            | Color Settings                                                 | DisplayPort                                   |                                                                           |                                                                          |
|     |                                            | Display Settings                                               | VGA                                           |                                                                           |                                                                          |
|     |                                            | C Audio Settings                                               | HDMI 1                                        | 8                                                                         |                                                                          |
|     |                                            | PBP Settings                                                   | HDMI 2                                        | -                                                                         |                                                                          |
|     |                                            | Other Settings                                                 | Component                                     | 000                                                                       |                                                                          |
|     |                                            |                                                                |                                               |                                                                           |                                                                          |
|     |                                            | ത്തിൽ Resolution: 1280x1024 ൽ ദ                                | 50Hz                                          |                                                                           |                                                                          |
|     |                                            |                                                                |                                               |                                                                           |                                                                          |
|     | Scan Sources<br>[Sumber                    | Sentuh tombol 🕈 untuk mem                                      | ilih Pindai Sumber, mo                        | nitor akan secara otomatis mendete                                        | eksi input VGA, input DVI-D, input                                       |
| 6   |                                            | DisplayPort, input HDMI, atau in                               | iput video Komponen.                          |                                                                           | 9                                                                        |
|     | Display 2                                  | Pilih DVI-D input [Input DVI-D]                                | bila Anda menggunaka                          | n konektor Digital (DVI). Tekan                                           | untuk memilih sumber input DVI.                                          |
|     | DisplayPort<br>[Port Layar]                | Pilih <b>DisplayPort input</b> [Input Port Layar.              | ort Layar] bila Anda me                       | enggunakan konektor DP (Port Laya                                         | ar). Tekan untuk memilih sumt                                            |
|     | VGA                                        | Pilih VGA input [Input VGA] bila                               | Anda menggunakan ko                           | onektor analog (VGA). Tekan                                               | untuk memilih sumber input VGA.                                          |

| _ | HDMI                                 | Pilih <b>HD</b>                          | MI input [Input HDMI]                                                                                                    | bila Anda menggunakan k                                                                                        | onektor H               | DMI. Tekan     | untuk memilih                          | sumber input HDMI.                                |             |  |  |
|---|--------------------------------------|------------------------------------------|----------------------------------------------------------------------------------------------------|----------------------------------------------------------------------------------------------------|-------------------------|----------------|----------------------------------------|---------------------------------------------------|-------------|--|--|
|   | Komponen                             | Pilih Kor                                | mponen input [Input K                                                                                                    | (omponen] bila Anda meng                                                                                       | ggunakar                | konektor Kom   | →<br>Donen. Tekan                      | untuk memilih sumbe                               | r in        |  |  |
| • | Color Settings<br>[Pengaturan Warna] | Gunaka<br>Submer<br>Custom               | Gunakan Color Settings [Pengaturan Warna] untuk menyesuaikan mode pengaturan warna dan temperatur warna.<br>Submenu Pengaturan Warna untuk mode Standard [Standar], Warm [Hangat], Cool [Sejuk], Adobe RGB, sRGB, Mode x<br>Custom [Kustom]; : |                                                                                                    |                         |                |                                        |                                                   |             |  |  |
|   |                                      | Menu                                     |                                                                                                    |                                                                                                    |                         | Γ              | ell U3011                              |                                                   |             |  |  |
|   |                                      | Đ.                                       | Brightness / Contrast                                                                                                    | Input Color Format                                                                                             | ►                       | RGB            |                                        |                                                   |             |  |  |
|   |                                      | <b>(+</b> )                              | Auto Adjust                                                                                                    | Gamma                                                                                                    | Þ                       | PC             |                                        |                                                   |             |  |  |
|   |                                      | ₽                                        | Input Source                                                                                                    | Preset Modes                                                                                                   | ►                       | Standard       |                                        |                                                   |             |  |  |
|   |                                      | •••                                      | Color Settings                                                                                                    | Reset Color Settings                                                                                           |                         |                |                                        |                                                   |             |  |  |
|   |                                      |                                          | Display Settings                                                                                                    |                                                                                                    |                         |                |                                        |                                                   |             |  |  |
|   |                                      | s an an an an an an an an an an an an an |                                                                                                    |                                                                                                    |                         |                |                                        |                                                   |             |  |  |
|   |                                      |                                          | PBP Settings                                                                                                    |                                                                                                    |                         |                |                                        |                                                   |             |  |  |
|   |                                      | ŧ                                        | Other Settings                                                                                                    |                                                                                                    |                         |                |                                        | ^                                                 |             |  |  |
|   |                                      | $\star$                                  | Personalize                                                                                                    | -                                                                                                    |                         |                |                                        | V                                                 |             |  |  |
|   |                                      |                                          |                                                                                                    |                                                                                                    |                         |                |                                        | <b>→</b>                                          |             |  |  |
|   |                                      |                                          | Resolution: 1280x1024 @                                                                                                    | 60Hz                                                                                                    |                         |                |                                        | ×                                                 |             |  |  |
|   |                                      | Submer                                   | nu Pengaturan Warna                                                                                                    | untuk mode Multimedia,                                                                                         | Game [P                 | ermainan], Mov | vie [Film]:                            |                                                   |             |  |  |
|   |                                      | Menu                                     | -                                                                                                    |                                                                                                    | _                       | Ī              | Dell U3011                             |                                                   |             |  |  |
|   |                                      | -0-                                      | Brightness / Contrast                                                                                                    | Input Color Format                                                                                             | ►                       | RGB            |                                        |                                                   |             |  |  |
|   |                                      | Đ                                        | Auto Adjust                                                                                                    | Gamma                                                                                                    | Þ                       | PC             |                                        |                                                   |             |  |  |
|   |                                      | ₽                                        | Input Source                                                                                                    | Preset Modes                                                                                                   | ►                       | Game           |                                        |                                                   |             |  |  |
|   |                                      |                                          | Color Settings                                                                                                    | Hue                                                                                                    | ►                       | 50             |                                        |                                                   |             |  |  |
|   |                                      |                                          | Display Settings                                                                                                    | Saturation                                                                                                    | Þ                       | 50             |                                        |                                                   |             |  |  |
|   |                                      | 5                                        |                                                                                                    | Reset Color Settings                                                                                           |                         |                |                                        |                                                   |             |  |  |
|   |                                      |                                          | PBP Settings                                                                                                    |                                                                                                    |                         |                |                                        |                                                   |             |  |  |
|   |                                      | 幸                                        | Other Settings                                                                                                    |                                                                                                    |                         |                |                                        | ^                                                 |             |  |  |
|   |                                      | *                                        | Personalize                                                                                                    |                                                                                                    |                         |                |                                        | V                                                 |             |  |  |
|   |                                      |                                          |                                                                                                    |                                                                                                    |                         |                |                                        | <b>→</b>                                          |             |  |  |
|   |                                      | (mm))                                    | Resolution: 1280x1024 @                                                                                                    | 60Hz                                                                                                    |                         |                |                                        | ×                                                 |             |  |  |
|   |                                      |                                          |                                                                                                    |                                                                                                    |                         |                |                                        |                                                   |             |  |  |
|   | [Format Warna                        | monitor                                  | tersambung ke DVD m                                                                                                    | tor tersambung ke komput<br>penggunakan kabel YPbPr k                                                          | ter atau L<br>ke VGA at | au YPbPr ke DV | an kabel VGA ata<br>'I atau jika penga | u DVI. Gunakan pilinan<br>turan hasil warna DVD l | y Pl<br>ouk |  |  |
|   | mpatj                                | Menu                                     |                                                                                                    |                                                                                                    |                         | ſ              | Dell U3011                             |                                                   |             |  |  |
|   |                                      | -0-                                      | Brightness / Contrast                                                                                                    | Input Color Format                                                                                             | ~                       | RGB            |                                        |                                                   |             |  |  |
|   |                                      | Đ                                        | Auto Adjust                                                                                                    | Gamma                                                                                                    |                         | YPbPr          |                                        |                                                   |             |  |  |
|   |                                      | ₽                                        | Input Source                                                                                                    | Preset Modes                                                                                                   |                         |                |                                        |                                                   |             |  |  |
|   |                                      |                                          | Color Settings                                                                                                    | Reset Color Settings                                                                                           |                         |                |                                        |                                                   |             |  |  |
|   |                                      |                                          | Display Settings                                                                                                    | 200                                                                                                    |                         |                |                                        |                                                   |             |  |  |
|   |                                      | 5                                        |                                                                                                    |                                                                                                    |                         |                |                                        |                                                   |             |  |  |
|   |                                      |                                          | PBP Settings                                                                                                    | in a start and a start a start a start a start a start a start a start a start a start a start a start a start |                         |                |                                        |                                                   |             |  |  |
|   |                                      | 幸                                        | Other Settings                                                                                                    |                                                                                                    |                         |                |                                        | ^                                                 |             |  |  |
|   |                                      | *                                        | Personalize                                                                                                    | -                                                                                                    |                         |                |                                        | Y                                                 |             |  |  |
|   |                                      |                                          |                                                                                                    |                                                                                                    |                         |                |                                        | $\checkmark$                                      |             |  |  |
|   |                                      |                                          | Resolution: 1280x1024 @                                                                                                    | 60Hz                                                                                                    |                         |                |                                        | t                                                 |             |  |  |
|   | Gamma                                | Anda da                                  | pat memilih PC atau M                                                                                                    | IAC sesuai sinval input                                                                                        |                         |                |                                        |                                                   |             |  |  |
|   |                                      |                                          |                                                                                                    | sosaa sinya input.                                                                                             |                         |                |                                        |                                                   |             |  |  |

|                                                  | -`Ó`-                                                                                                    | Brightness / Contrast                                                                                                    | Input Color Format                                                                                                    |                                                                                                    |                                    |
|--------------------------------------------------|----------------------------------------------------------------------------------------------------|----------------------------------------------------------------------------------------------------|----------------------------------------------------------------------------------------------------|----------------------------------------------------------------------------------------------------|------------------------------------|
|                                                  | E.                                                                                                    | Auto Adjust                                                                                                    | Gamma                                                                                                    | <b>√</b> PC                                                                                                    |                                    |
|                                                  | Ð                                                                                                    | Input Source                                                                                                    | Preset Modes                                                                                                    | мас                                                                                                    |                                    |
|                                                  |                                                                                                    | Color Settings                                                                                                    | Reset Color Settings                                                                                                    |                                                                                                    |                                    |
|                                                  |                                                                                                    | Display Settings                                                                                                    | -                                                                                                    |                                                                                                    |                                    |
|                                                  | 4                                                                                                    |                                                                                                    |                                                                                                    |                                                                                                    |                                    |
|                                                  |                                                                                                    | PBP Settings                                                                                                    |                                                                                                    |                                                                                                    |                                    |
|                                                  | 寺                                                                                                    | Other Settings                                                                                                    |                                                                                                    | ^                                                                                                    |                                    |
|                                                  | *                                                                                                    | Personalize                                                                                                    |                                                                                                    | V                                                                                                    |                                    |
|                                                  |                                                                                                    |                                                                                                    |                                                                                                    | ✓                                                                                                    |                                    |
|                                                  | <u>୍ଲାଲ</u> ି R                                                                                                    | Resolution: 1280x1024 @                                                                                                    | 60Hz                                                                                                    | ¢                                                                                                    |                                    |
| Preset Modes                                     | Bila mem                                                                                                    | ullib Graphics [Grafis]                                                                                                    | Anda danat memilih Standa                                                                                                    | rd [Standar] Multimedia Game [Permainan]                                                                                                    | Movie [Film]                       |
| [Mode Preset]                                    | [Hangat                                                                                                    | ], Cool [Sejuk], Adob                                                                                                    | e RGB, sRGB, Mode xv ata                                                                                                    | u Custom [Kustom];                                                                                                    | , wovie [Fiii1], v                 |
|                                                  | 1 St                                                                                                    | andard [Standar]: Me                                                                                                    | nggunakan pengaturan wa                                                                                                    | na default monitor. Ini adalah mode preset defa                                                                                                    | ault.                              |
|                                                  | 1 Mi<br>1 Ga                                                                                                    | ame [Permainan]: Mer<br>ovie [Film]: Mode vang                                                                                                    | nggunakan pengaturan war<br>nggunakan pengaturan war                                                                                                    | na ideal untuk sebagian besar aplikasi permaina                                                                                                    | an.                                |
|                                                  | 1 W                                                                                                    | arm [Hangat]: Pilih mo                                                                                                    | ode hangat untuk mempero                                                                                                    | leh rona merah. Setelan warna ini pada umumn<br>ngan gambar foto, multimedia, film, dan sebaga                                                                                                    | iya digunakan ui<br>ainya)         |
|                                                  | 1 Cc                                                                                                    | ool [Sejuk]: Pilih mode<br>erbasis teks (spreadshe                                                                                                    | sejuk untuk memperoleh re<br>eet, pemrograman, editor t                                                                                                    | eks. dan sebagainya).                                                                                                    | digunakan untu                     |
|                                                  | 1 Ac                                                                                                    | dobe RGB: Mode ini ko<br>GB:Menyamai 72% wa                                                                                                    | mpatibel dengan Adobe RG<br>arna NTSC.                                                                                                    | 3 (cakupan 98%).                                                                                                    |                                    |
|                                                  | 1 Mo                                                                                                    | ode xv: Šesuai untuk F                                                                                                    | IDMI sumber yang kompati                                                                                                    | pel xvYCC.                                                                                                    |                                    |
|                                                  |                                                                                                    |                                                                                                    |                                                                                                    |                                                                                                    |                                    |
|                                                  | - (<br>- (<br>- F<br>- S                                                                                                    | Garna), dan Saturation<br>Gain (Penerimaan): P<br>Offset: Pilih Offset unti<br>Hue (Corak Warna): F<br>Saturation (Kejenuhai                                                                                                    | n (Kejenuhan).<br>ilih Gain untuk mengatur m<br>uk mengatur nilai offset tin;<br>Pilih Hue untuk mengatur m<br>n): Pilih Hue untuk mengati                                                                                                    | asukan tingkat penerimaan sinyal RGB.<br>gkat hitam RGB guna mengontrol warna dasar m<br>asing-masing nilai corak warna RGBCMY.<br>ır masing-masing nilai kejenuhan RGBCMY.                                                                                                    | nonitor Anda.                      |
|                                                  | - C<br>- C<br>- F<br>- S<br>Menu                                                                                                    | arna), dan Saturation<br>Sain (Penerimaan): P<br>Offset: Pilih Offset unt<br>Hue (Corak Warna): F<br>Saturation (Kejenuhar                                                                                                    | (Kejenuhan). (Kejenuhan). Iilih Gain untuk mengatur m<br>uk mengatur nilai offset tini<br>vilih Hue untuk mengatur m<br>n): Pilih Hue untuk mengati                                                                                                    | asukan tingkat penerimaan sinyal RGB.<br>gkat hitam RGB guna mengontrol warna dasar m<br>asing-masing nilai corak warna RGBCMY.<br>ur masing-masing nilai kejenuhan RGBCMY.<br>Dell U3011                                                                                                    | nonitor Anda.                      |
|                                                  | - C<br>- C<br>- H<br>- S<br>Menu                                                                                                    | Brightness / Contrast                                                                                                    | <b>(Kejenuhan)</b> .<br>Iilh Gain untuk mengatur m<br>Juk mengatur nilai offset tin<br>Pilih Hue untuk mengatur m<br><b>n</b> ): Pilih Hue untuk mengatu<br>Input Color Format                                                                          | asukan tingkat penerimaan sinyal RGB.<br>gkat hitam RGB guna mengontrol warna dasar m<br>asing-masing nilai corak warna RGBCMY.<br>Ir masing-masing nilai kejenuhan RGBCMY.<br>Dell U3011<br>Standard                                                                                                    | nonitor Anda.                      |
|                                                  |                                                                                                    | Arnay, dah Saturation<br>Gain (Penerimaan): P<br>Offset: Pilih Offset unt<br>Hue (Corak Warna): F<br>Saturation (Kejenuhar<br>Brightness / Contrast<br>Auto Adjust                                                                                                    |                                                                                                    | asukan tingkat penerimaan sinyal RGB.<br>gkat hitam RGB guna mengontrol warna dasar m<br>asing-masing nilai corak warna RGBCMY.<br>ur masing-masing nilai kejenuhan RGBCMY.<br>Dell U3011<br>Standard<br>Multimedia                                                                                                    | nonitor Anda.                      |
|                                                  | Menu<br>Menu<br>Menu<br>Menu                                                                                                    | arna), dan Saturation<br>Gain (Penerimaan): P<br>Offset: Pilih Offset unt<br>Hue (Corak Warna): F<br>Saturation (Kejenuhar<br>Brightness / Contrast<br>Auto Adjust<br>Input Source                                                                                                    | n (Kejenuhan).<br>liih Gain untuk mengatur m<br>uk mengatur nilai offset ting<br>bilih Hue untuk mengatur<br>p: Pilih Hue untuk mengatu<br>Input Color Format<br>Gamma<br>Preset Modes                                                                  | asukan tingkat penerimaan sinyal RGB.<br>gkat hitam RGB guna mengontrol warna dasar m<br>asing-masing nilai corak warna RGBCMY.<br>Ir masing-masing nilai kejenuhan RGBCMY.<br>Dell U3011<br>Standard<br>Multimedia<br>Game                                                                                                    | ionitor Anda.                      |
|                                                  | Menu<br>Menu                                                                                                    | arna), dan Saturation<br>Sain (Penerimaan): P<br>Offset: Pilih Offset unti-<br>Hue (Corak Warna): F<br>Saturation (Kejenuhar<br>Brightness / Contrast<br>Auto Adjust<br>Input Source<br>Color Settings                                                                                                    | i (Kejenuhan).<br>Iilh Gain untuk mengatur m<br>uk mengatur nilai offset tin<br>Pilih Hue untuk mengatur m<br>n): Pilih Hue untuk mengatu<br>Input Color Format<br>Gamma<br>Preset Modes<br>Reset Color Settings                                        | asukan tingkat penerimaan sinyal RGB.<br>gkat hitam RGB guna mengontrol warna dasar m<br>asing-masing nilai corak warna RGBCMY.<br>ur masing-masing nilai kejenuhan RGBCMY.<br>Dell U3011<br>Standard<br>Multimedia<br>Game<br>Movie                                                                                                    | nonitor Anda.                      |
|                                                  | - C<br>- C<br>- C<br>- C<br>- C<br>- C<br>- C<br>- C<br>- C<br>- C                                                                                                    | Brightness / Contrast<br>Brightness / Contrast<br>Auto Adjust<br>Input Source<br>Color Settings                                                                                                    | I (Kejenuhan).<br>Iilh Gain untuk mengatur m<br>uk mengatur nilai offset tim<br>Pilih Hue untuk mengatur m<br>n): Pilih Hue untuk mengatur<br>Input Color Format<br>Gamma<br>Preset Modes<br>Reset Color Settings                                       | asukan tingkat penerimaan sinyal RGB.<br>gkat hitam RGB guna mengontrol warna dasar m<br>asing-masing nilai corak warna RGBCMY.<br>ur masing-masing nilai kejenuhan RGBCMY.<br>Dell U3011<br>Standard<br>Multimedia<br>Game<br>Movie<br>Warm                                                                                                    | nonitor Anda.                      |
|                                                  | - CC<br>- CC<br>- CC<br>- CC<br>- CC<br>- CC<br>- CC<br>- CC                                                                                                    | Brightness / Contrast<br>Auto Adjust<br>Input Source<br>Color Settings<br>Display Settings                                                                                                    | n (Kejenuhan).<br>Iilh Gain untuk mengatur m<br>Jilh Gain untuk mengatur m<br>Pilih Hue untuk mengatur m<br>n): Pilih Hue untuk mengatu<br>Input Color Format<br>Gamma<br>Preset Modes<br>Reset Color Settings                                          | asukan tingkat penerimaan sinyal RGB.<br>gkat hitam RGB guna mengontrol warna dasar m<br>asing-masing nilai corak warna RGBCMY.<br>Ir masing-masing nilai kejenuhan RGBCMY.<br>Dell U3011<br>Standard<br>Multimedia<br>Game<br>Movie<br>Warm<br>Cool                                                                                                    | nonitor Anda.                      |
|                                                  | - c - c - c - c - c - c - c - c - c - c                                                                                                    | Brightness / Contrast<br>Auto Adjust<br>Input Source<br>Color Settings<br>Display Settings<br>PBP Settings                                                                                                    | I (Kejenuhan).<br>Iilh Gain untuk mengatur m<br>uk mengatur nilai offset tin<br>Pilih Hue untuk mengatur m<br>n): Pilih Hue untuk mengatur<br>Input Color Format<br>Gamma<br>Preset Modes<br>Reset Color Settings                                       | asukan tingkat penerimaan sinyal RGB.<br>gkat hitam RGB guna mengontrol warna dasar m<br>asing-masing nilai corak warna RGBCMY.<br>ur masing-masing nilai kejenuhan RGBCMY.<br>Dell U3011<br>Standard<br>Multimedia<br>Game<br>Movie<br>Warm<br>Cool<br>Adobe RGB                                                                                                    | nonitor Anda.                      |
|                                                  | • • • • • • • • • • • • • • • • • • •                                                                                                    | Brightness / Contrast<br>Auto Adjust<br>Input Source<br>Color Settings<br>Display Settings<br>Audio Settings<br>Other Settings                                                                                                    | I (Kejenuhan).<br>Iilh Gain untuk mengatur m<br>uk mengatur nilai offset tim<br>Pilih Hue untuk mengatur m<br>n): Pilih Hue untuk mengatur<br>Input Color Format<br>Gamma<br>Preset Modes<br>Reset Color Settings                                       | asukan tingkat penerimaan sinyal RGB.<br>gkat hitam RGB guna mengontrol warna dasar m<br>asing-masing nilai corak warna RGBCMY.<br>ur masing-masing nilai kejenuhan RGBCMY.<br>Dell U3011<br>Standard<br>Multimedia<br>Game<br>Movie<br>Warm<br>Cool<br>Adobe RGB<br>SRGB                                                                                                    | nonitor Anda.                      |
|                                                  | Menu<br>☆ ご<br>1<br>1<br>1<br>1<br>1<br>1<br>1<br>1<br>1<br>1<br>1<br>1<br>1                                                                                                    | Brightness / Contrast<br>Auto Adjust<br>Input Source<br>Color Settings<br>Display Settings<br>PBP Settings<br>Other Settings<br>PBP Settings<br>Other Settings                                                                                                    | I (Kejenuhan).<br>Iilh Gain untuk mengatur m<br>uk mengatur nilai offset ting<br>Iilh Hue untuk mengatur m<br>p: Pilih Hue untuk mengatur<br>Input Color Format<br>Gamma<br>Preset Modes<br>Reset Color Settings                                        | asukan tingkat penerimaan sinyal RGB.<br>Jakat hitam RGB guna mengontrol warna dasar m<br>asing-masing nilai corak warna RGBCMY.<br>The second second secon                                                                                                    | nonitor Anda.                      |
|                                                  |                                                                                                    | Brightness / Contrast<br>Auto Adjust<br>Input Source<br>Color Settings<br>Display Settings<br>PBP Settings<br>Other Settings<br>Personalize                                                                                                    | I (Kejenuhan).<br>Iilh Gain untuk mengatur m<br>uk mengatur nilai offset tin<br>Pilih Hue untuk mengatur m<br>n): Pilih Hue untuk mengatur<br>Input Color Format<br>Gamma<br>Preset Modes<br>Reset Color Settings                                       | asukan tingkat penerimaan sinyal RGB.<br>gkat hitam RGB guna mengontrol warna dasar m<br>asing-masing nilai corak warna RGBCMY.                                                                                                    | nonitor Anda.                      |
|                                                  | Menu<br>Menu                                                                                                    | Brightness / Contrast<br>Auto Adjust<br>Input Source<br>Color Settings<br>Display Settings<br>Audio Settings<br>Other Settings<br>PBP Settings<br>Personalize<br>Resolution: 1280x1024 @                                                                                                    | 6 (Kejenuhan).<br>Iilh Gain untuk mengatur m<br>uk mengatur nilai offset tim<br>Pilih Hue untuk mengatur m<br>n): Pilih Hue untuk mengatur<br>Gamma<br>Preset Modes<br>Reset Color Settings<br>                                                         | asukan tingkat penerimaan sinyal RGB.<br>gkat hitam RGB guna mengontrol warna dasar m<br>asing-masing nilai corak warna RGBCMY.                                                                                                    | nonitor Anda.                      |
| Hue                                              | Menu<br>Menu                                                                                                    | arna), dan Saturation<br>Gain (Penerimaan): P<br>Dffset: Pilih Offset unt<br>Hue (Corak Warna): F<br>Saturation (Kejenuhar<br>Brightness / Contrast<br>Auto Adjust<br>Input Source<br>Color Settings<br>Display Settings<br>Display Settings<br>PBP Settings<br>Other Settings<br>Personalize<br>Resolution: 1280x1024 @                                                                                                    | a (Kejenuhan).<br>Iilh Gain untuk mengatur m<br>uk mengatur nilai offset tim<br>vilih Hue untuk mengatur m<br>n): Pilih Hue untuk mengatur<br>Input Color Format<br>Gamma<br>Preset Modes<br>Reset Color Settings<br>60Hz<br>a gambar video ke hijau at | asukan tingkat penerimaan sinyal RGB.<br>Jakat hitam RGB guna mengontrol warna dasar m<br>asing-masing nilai corak warna RGBCMY.<br>Ir masing-masing nilai kejenuhan RGBCMY.<br>Dell U3011<br>Standard<br>Multimedia<br>Game<br>Movie<br>Warm<br>Cool<br>Adobe RGB<br>SRGB<br>Xv Mode<br>Custom Color<br>Dell U3011<br>Standard<br>Multimedia<br>Game<br>Movie<br>Warm<br>Cool<br>Adobe RGB<br>SRGB<br>SRGB                                                                    | nonitor Anda.                      |
| Hue<br>[Nada Warna]                              | · · · · · · · · · · · · · · · · · · ·                                                                                                    | arna), dan Saturation<br>Gain (Penerimaan): P<br>Dffset: Pilih Offset unt<br>Hue (Corak Warna): F<br>Saturation (Kejenuhar<br>Brightness / Contrast<br>Auto Adjust<br>Input Source<br>Color Settings<br>Display Settings<br>Audio Settings<br>PBP Settings<br>Other Settings<br>Personalize<br>Resolution: 1280x1024 @<br>dapat mengubah warn<br>an. Gunakan fitur ini ur                                                                                                    |                                                                                                    | Asukan tingkat penerimaan sinyal RGB.<br>gkat hitam RGB guna mengontrol warna dasar m<br>asing-masing nilai corak warna RGBCMY.<br>Dell U3011<br>Standard<br>Muttimedia<br>Game<br>Movie<br>Warm<br>Cool<br>Adobe RGB<br>SRGB<br>SRGB<br>XV Mode<br>Custom Color<br>Au ungu. Fitur ini digunakan untuk mengatur warna dari '0' hingga '100'.                                                                                                    | nonitor Anda.<br>Arna nada kulit y |
| Hue<br>[Nada Warna]                              | Menu<br>Menu<br>Menu                                                                                                    | arna), dan Saturation<br>Gain (Penerimaan): P<br>Dffset: Pilih Offset unt<br>Hue (Corak Warna): P<br>Saturation (Kejenuhar<br>Brightness / Contrast<br>Auto Adjust<br>Input Source<br>Color Settings<br>Display Settings<br>Audio Settings<br>PBP Settings<br>Other Settings<br>Personalize<br>Resolution: 1280x1024 @<br>dapat mengubah warn<br>in. Gunakan fitur ini un                                                                                                    |                                                                                                    | asukan tingkat penerimaan sinyal RGB.<br>gkat hitam RGB guna mengontrol warna dasar m<br>asing-masing nilai corak warna RGBCMY.                                                                                                    | nonitor Anda.<br>arna nada kulit y |
| Hue<br>[Nada Warna]                              | Menu<br>→<br>→<br>→<br>→<br>→<br>→<br>→<br>→<br>→<br>→<br>→<br>→<br>→                                                                                                    | arna), dan Saturation<br>Gain (Penerimaan): P<br>Dffset: Pilih Offset unt<br>Hue (Corak Warna): F<br>Saturation (Kejenuhar<br>Brightness / Contrast<br>Auto Adjust<br>Input Source<br>Color Settings<br>Display Settings<br>Display Settings<br>Audio Settings<br>PBP Settings<br>Other Settings<br>Personalize<br>Resolution: 1280x1024 @<br>dapat mengubah warn<br>an. Gunakan fitur ini ur                                                                                                    |                                                                                                    | asukan tingkat penerimaan sinyal RGB.<br>Jkat hitam RGB guna mengontrol warna dasar m<br>asing-masing nilai corak warna RGBCMY.<br>The second second                                                                                                    | arna nada kulit y                  |
| Hue<br>[Nada Warna]                              | · · · · · · · · · · · · · · · · · · ·                                                                                                    | arma), dan Saturation         Gain (Penerimaan): P         Gain (Penerimaan): P         Diffset: Pillih Offset unt         Hue (Corak Warna): F         Brightness / Contrast         Auto Adjust         Input Source         Color Settings         Display Settings         Audio Settings         PBP Settings         Other Settings         Personalize         dapat mengubah warn<br>an. Gunakan fitur ini ur         untuk menambah         N: Penyesualan nada y                                                            |                                                                                                    | asukan tingkat penerimaan sinyal RGB.<br>Jakat hitam RGB guna mengontrol warna dasar m<br>asing-masing nilai corak warna RGBCMY.                                                                                                    | nonitor Anda.<br>arna nada kulit y |
| Hue<br>[Nada Warna]                              | Menu<br>Menu<br>Menu | arna), dan Saturation<br>Gain (Penerimaan): P<br>Dffset: Pilih Offset unt<br>Hue (Corak Warna): F<br>Saturation (Kejenuhar<br>Brightness / Contrast<br>Auto Adjust<br>Input Source<br>Color Settings<br>Display Settings<br>Display Settings<br>Audio Settings<br>PBP Settings<br>Other Settings<br>PBP Settings<br>Other Settings<br>Personalize<br>Resolution: 1280x1024 @<br>dapat mengubah warn<br>an, Gunakan fitur ini un<br>untuk menambah<br>N: Penyesuaian nada wa<br>dapat menyesuaikan s                                   |                                                                                                    | asukan tingkat penerimaan sinyal RGB.<br>Jakat hitam RGB guna mengontrol warna dasar m<br>asing-masing nilai corak warna RGBCMY.                                                                                                    | arna nada kulit y                  |
| Hue<br>[Nada Warna]<br>Saturation<br>[Saturasi]  | Fitur ini o<br>Tekan<br>Fitur ini o<br>Tekan                                                                                                    | arna), dan Saturation<br>Gain (Penerimaan): P<br>Dffset: Pilih Offset unt<br>Hue (Corak Warna): F<br>Saturation (Kejenuhar<br>Brightness / Contrast<br>Auto Adjust<br>Input Source<br>Color Settings<br>Display Settings<br>Display Settings<br>Other Settings<br>PBP Settings<br>Other Settings<br>PBP Settings<br>Other Settings<br>Personalize<br>Resolution: 1280x1024 @<br>dapat mengubah warn<br>an. Gunakan fitur ini ur<br>untuk menambah<br>N: Penyesuaian nada w<br>dapat menyesuaikan sa                                   |                                                                                                    | asukan tingkat penerimaan sinyal RGB.<br>gkat hitam RGB guna mengontrol warna dasar m<br>asing-masing nilai corak warna RGBCMY.                                                                                                    | arna nada kulit y                  |
| lue<br>[Nada Warna]<br>[saturation<br>[Saturasi] | · · · · · · · · · · · · · · · · · · ·                                                                                                    | arma), dan Saturation         Gain (Penerimaan): P         Offset: Pilih Offset untilue (Corak Warna): F         Brightness / Contrast         Auto Adjust         Input Source         Color Settings         Display Settings         Audo Settings         PBP Settings         Other Settings         Personalize         Resolution: 1280x1024 @         dapat mengubah warn<br>an, Gunakan fitur ini untuk menambah         N: Penyesualan nada wata and apat menyesualkan sa         untuk meningkatk         untuk meningkatk |                                                                                                    | Adobe RGB<br>SRGB<br>S | arna nada kulit y                  |

|   | Reset Color Settings<br>[Atur Ulang Pengatur<br>an Warna] | Atur ulaı  | ng pengaturan warna r   | monitor ke pengaturan pabr  | ik.     |               |   |
|---|-----------------------------------------------------------|------------|-------------------------|-----------------------------|---------|---------------|---|
|   | Display Settings                                          | Gunakar    | n Display Settings [Pen | ngaturan Tampilan] untuk me | enyesua | aikan gambar. |   |
|   | [Pengaturan<br>Tampilan]                                  | Menu       |                         |                             |         | Dell U3011    | P |
|   |                                                           | -ò.        | Brightness / Contrast   | Wide Mode                   | ►       | Fill          |   |
|   |                                                           | ET.        | Auto Adjust             | Horizontal Position         | •       | <br>50        |   |
|   |                                                           | E⊒<br>I∓   | Input Source            | Vertical Position           |         | 50            |   |
|   |                                                           |            | Color Settings          | Sharpness                   | •       | 50            |   |
|   |                                                           |            | Display Settings        | Noise Reduction             |         |               |   |
|   |                                                           | <b>c</b> 1 | Audio Settinas          | Pixel Clock                 | •       | 50            |   |
|   |                                                           |            | PBP Settings            |                             | •       | <br>50        |   |
|   |                                                           | ŧ          | -<br>Other Settings     | Dynamic Contrast            |         |               | • |
|   |                                                           | +          | Personalize             | <br>Display Info            |         |               | V |
|   |                                                           |            |                         | Reset Display Settings      |         |               |   |
|   |                                                           | Stando F   | Resolution: 1280x1024 @ | 60Hz                        |         | _             | × |
|   |                                                           | Samuelo 1  | (esolution: 1280x1024 @ | 0012                        |         |               |   |
|   |                                                           |            |                         |                             |         |               |   |
|   |                                                           |            |                         |                             |         |               |   |
|   |                                                           |            |                         |                             |         |               |   |
|   |                                                           |            |                         |                             |         |               |   |
|   |                                                           |            |                         |                             |         |               |   |
|   |                                                           |            |                         |                             |         |               |   |
|   |                                                           |            |                         |                             |         |               |   |
|   |                                                           |            |                         |                             |         |               |   |
|   |                                                           |            |                         |                             |         |               |   |
|   |                                                           |            |                         |                             |         |               |   |
|   |                                                           |            |                         |                             |         |               |   |
|   |                                                           |            |                         |                             |         |               |   |
|   |                                                           |            |                         |                             |         |               |   |
|   |                                                           |            |                         |                             |         |               |   |
|   |                                                           |            |                         |                             |         |               |   |
|   |                                                           |            |                         |                             |         |               |   |
|   |                                                           |            |                         |                             |         |               |   |
|   |                                                           |            |                         |                             |         |               |   |
|   |                                                           |            |                         |                             |         |               |   |
|   |                                                           |            |                         |                             |         |               |   |
|   |                                                           |            |                         |                             |         |               |   |
|   |                                                           |            |                         |                             |         |               |   |
|   |                                                           |            |                         |                             |         |               |   |
|   |                                                           |            |                         |                             |         |               |   |
|   |                                                           |            |                         |                             |         |               |   |
|   |                                                           |            |                         |                             |         |               |   |
|   |                                                           |            |                         |                             |         |               |   |
|   |                                                           |            |                         |                             |         |               |   |
|   |                                                           |            |                         |                             |         |               |   |
|   |                                                           |            |                         |                             |         |               |   |
|   |                                                           |            |                         |                             |         |               |   |
|   |                                                           |            |                         |                             |         |               |   |
|   |                                                           |            |                         |                             |         |               |   |
|   |                                                           |            |                         |                             |         |               |   |
|   |                                                           |            |                         |                             |         |               |   |
| • | •                                                         | •          |                         |                             |         |               |   |

| Wido Modo                                  | Manyasuaikan rasia dambar ka 16.0. 4.2. 1.1 atau layar nanuh                                                        |
|--------------------------------------------|----------------------------------------------------------------------------------------------------|
| [Mode Lebar]                               |                                                                                                    |
| Horizontal Position<br>[Posisi Horizontal] | Gunakan 🖍 atau 💟 untuk mengatur gambar ke kiri atau kanan. Minimum adalah '0' (-). Maksimum adalah '100' (+).       |
| Vertical Position<br>[Posisi Vertikal]     | Gunakan 🖍 atau 🖌 untuk mengatur gambar ke atas atau bawah. Minimum adalah '0' (-). Maksimum adalah '100' (+).       |
| Sharpness<br>[Ketajaman]                   | Fitur ini dapat membuat gambar tampak lebih tajam atau halus. Gunakan 🖍 atau 🖍 untuk menyesuaikan ketajaman d       |
| Noise reduction                            | Memperbaiki mutu gambar gerak dengan mengurangi bintik-bintik (noise) pada tepi gambar.                             |
| [Pengurangan bintik-<br>bintik (noise)]    | CATATAN: Reduksi Kebisingan hanya tersedia untuk Multimedia, Game dan Movie mode.                                   |
|                                            |                                                                                                    |
| Pixel Clock                                | Penyesuaian Phase [Fase] dan Pixel Clock [Clock Piksel] untuk mengatur monitor sesuai keinginan Anda.               |
| [clock Fiksel]                             |                                                                                                    |
|                                            | Gunakan atau atau untuk menyesuaikan kualitas gambar terbaik.                                                       |
| Phase                                      | Jika hasil yang memuaskan belum diperoleh menggunakan penyesuaian Phase [Fase], gunakan pengaturan Pixel Clock (coa |
| [Fase]                                     | [Clock Piksel (kasar)], kemudian gunakan lagi Phase (fine) [Fase (halus)].                                          |
|                                            | CATATAN: Penyesuaian Pixel Clock [Clock Piksel] dan Phase [Fase] hanya tersedia untuk input "VGA".                  |
| Dynamic Contrast<br>[Kontras Dinamis]      | Memungkinkan Anda meningkatkan tingkat kontras untuk memberi kualitas gambar yang lebih tajam dan lebih detail.     |
|                                            | (Kecerahan kontrol dinonaktifkan Dalam modus Kontras Dinamis dan akan berwarna abu-abu.)                            |
|                                            | Sentuhan tombol 📩 untuk memilih Dynamic Contrast "On" atau "Off".                                                   |
|                                            | CATATAN: Kontras Dinamis hanya tersedia untuk Game dan Movie preset mode warna.                                     |
| Display Info.<br>[Info Tampilan]           | Menampilkan pengaturan monitor aktif.                                                                               |
| Reset Display Setting                      | Menyetel ulang setelan tampilan ke setelan asli pabrik.                                                             |
| Tampilan]                                  |                                                                                                    |
|                                            |                                                                                                    |

| <b>c</b> 1 | Audio Settings<br>[Setelan Audio]                      | Gunakar                                                                                 | n menu <b>Setelan Audio</b> u                     | untuk mengatur setelan audi                             | 0.                                 | ji in the second second second second second second second second second second second second second second se |
|------------|--------------------------------------------------------|-----------------------------------------------------------------------------------------|---------------------------------------------------|---------------------------------------------------------|------------------------------------|----------------------------------------------------------------------------------------------------|
| 7          |                                                        | Menu                                                                                    | Di-Hanne (Contract                                | 1                                                       | Dell U3U11                         |                                                                                                    |
|            |                                                        |                                                                                         | Brightness / Contrast                             | Line Oul Source                                         |                                    |                                                                                                    |
|            |                                                        |                                                                                         | Input Source                                      | Poset Audio Settings                                    | ¥ 2.0                              |                                                                                                    |
|            |                                                        | •                                                                                       | Color Settings                                    |                                                         |                                    |                                                                                                    |
|            |                                                        |                                                                                         | Display Settings                                  | -                                                       | ·                                  |                                                                                                    |
|            |                                                        |                                                                                         | Audio Settings                                    |                                                         | ·                                  |                                                                                                    |
|            |                                                        |                                                                                         | PBP Settings                                      | -                                                       | e                                  |                                                                                                    |
|            |                                                        |                                                                                         | Other Settings                                    | 10-                                                     |                                    |                                                                                                    |
|            |                                                        |                                                                                         | Personalize                                       | <u>e.</u>                                               |                                    |                                                                                                    |
|            |                                                        |                                                                                         |                                                   | -                                                       |                                    |                                                                                                    |
|            |                                                        |                                                                                         | Resolution: 1280x1024 @ (                         | 60Hz 💭                                                  | PBP Resolution: 1280x1024 @ 60Hz   | ×                                                                                                    |
|            | Line Out Source<br>[Sumber Line Out]                   | Gunakar                                                                                 | n menu Sumber Saluran                             | n Keluar untuk memilih berba                            | gai sinyal audio yang dapat tersam | nbung ke monitor.                                                                                              |
|            |                                                        | Menu                                                                                    |                                                   |                                                         | Dell U3011                         |                                                                                                    |
|            |                                                        | Đ.                                                                                      | Brightness / Contrast                             | Line Out Source                                         | V DisplayPort                      |                                                                                                    |
|            |                                                        | Œ                                                                                       | Auto Adjust                                       | Audio Configurations                                    | HDMI 1                             |                                                                                                    |
|            |                                                        | ₽                                                                                       | Input Source                                      | Reset Audio Settings                                    | HDMI 2                             |                                                                                                    |
|            |                                                        | ••                                                                                      | Color Settings                                    |                                                         |                                    |                                                                                                    |
|            |                                                        |                                                                                         | Display Settings                                  | -                                                       |                                    |                                                                                                    |
|            |                                                        |                                                                                         | Audio Settings                                    |                                                         |                                    |                                                                                                    |
|            |                                                        |                                                                                         | PBP Settings                                      |                                                         |                                    |                                                                                                    |
|            |                                                        | . <del>↓</del>                                                                          | Other Settings                                    | <u>e</u>                                                |                                    | <u>^</u>                                                                                                    |
|            |                                                        | *                                                                                       | Personalize                                       |                                                         |                                    | ×                                                                                                    |
|            |                                                        |                                                                                         |                                                   | 17.7.0 m =                                              |                                    | ✓                                                                                                    |
|            |                                                        |                                                                                         | Resolution: 1280x1024 @ (                         | 60Hz                                                    | PBP Resolution: 1280x1024 @ 60Hz   | 9                                                                                                    |
|            |                                                        | CATATAN, Dilikan Sumbar Saluran Kalura banya tarandia bila layar manitar dalam mada DDD |                                                   |                                                         |                                    |                                                                                                    |
|            | Audio Configuration                                    |                                                                                         | IN: Phillian Sumber Salu                          | ran Keluar hanya terseula bili                          |                                    |                                                                                                    |
|            | [Konfigurasi Audio]                                    | Audio m<br>tentukar                                                                     | emberikan dua jenis ko<br>n pilihan yang dikehend | nfigurasi saluran audio. Guna<br>laki.                  | akan 🗰 atau 🖬 untuk beralih        | n antara kanal 2 dan kanal 5.1,                                                                                |
|            | Reset Audio Settings<br>[Setel Ulang Setelan<br>Audio] | Menyete                                                                                 | el ulang setelan audio m                          | nonitor Anda ke default pabril                          | k.                                 |                                                                                                    |
|            | PBP Settings<br>[Pengaturan PBP]                       | Fungsi i<br>gambar                                                                      | ni menampilkan jendela<br>dari sumber yang berb   | i yang menampilkan gambar (<br>eda pada saat yang sama. | dari sumber lain masukan. Dengar   | n demikian Anda dapat menont                                                                                   |
|            |                                                        | PBP sa                                                                                  | at PBP Pada submen                                | u                                                       |                                    |                                                                                                    |
|            |                                                        | Menu                                                                                    |                                                   |                                                         | Dell U3011                         | 8                                                                                                    |
|            |                                                        | -òć-                                                                                    | Brightness / Contrast                             | PBP Mode                                                | ▶ On                               |                                                                                                    |
|            |                                                        | •                                                                                       |                                                   | PBP Source                                              | ► HDMI 1                           |                                                                                                    |
|            |                                                        | Ð                                                                                       | Input Source                                      | PBP Contrast                                            | ▶ 50                               |                                                                                                    |
|            |                                                        |                                                                                         | Color Settings                                    |                                                         |                                    |                                                                                                    |
|            |                                                        |                                                                                         | Display Settings                                  |                                                         |                                    |                                                                                                    |
|            |                                                        |                                                                                         | Audio Settings                                    |                                                         |                                    |                                                                                                    |
|            |                                                        |                                                                                         | PBP Settings                                      |                                                         |                                    |                                                                                                    |
|            |                                                        | ŧĦ                                                                                      | Other Settings                                    |                                                         |                                    | ^                                                                                                    |
|            |                                                        | *                                                                                       | Personalize                                       |                                                         |                                    | $\checkmark$                                                                                                   |
|            |                                                        |                                                                                         |                                                   |                                                         |                                    | <b>→</b>                                                                                                    |
|            |                                                        |                                                                                         | Resolution: 1280x1024 @ (                         | 60Hz                                                    | PBP Resolution: 1280x1024 @ 60Hz   | ×                                                                                                    |

### Mengatur Monitor Monitor Panel Flat Dell<sup>™</sup> U3011

# Mengatur resolusi tampilan ke 2048 x 1280 (sumber masukan VGA) / 2560 x 1600 (sumber masukan DVI/Displayport) / 1920 x 1200 (sumber masukan HDMI) (Optimal)

Untuk kinerja tampilan yang maksimum menggunakan sistem operasi Microsoft<sup>®</sup> Windows<sup>®</sup>, atur resolusi tampilan ke 2048 x 1280 (sumber masukan VGA) / 2560 x 1600 (sumber masukan DVI/Displayport) / 1920 x 1200 (sumber masukan HDMI) dengan melakukan langkah-langkah berikut ini:

Pada Windows XP:

1. Klik-kanan pada dekstop dan klik Properti.

### 2. Klik tab Pengaturan.

 Gerakkan slide-bar (bilah-penggeser) ke kanan dengan menekan dan menahan tombol mouse-kiri (tetikus-kiri) dan mengatur resolusi layar ke 2048 x 1280 (sumber masukan VGA) / 2560 x 1600 (sumber masukan DVI/Displayport) / 1920 x 1200 (sumber masukan HDMI).

4. Klik OK.

Pada Windows Vista<sup>®</sup> atau Windows<sup>®</sup> 7:

1. Klik-kanan pada dekstop dan klik Personalisasi.

### 2. Klik Ubah Pengaturan Tampilan

 Gerakkan slide-bar (bilah-penggeser) ke kanan dengan menekan dan menahan tombol mouse-kiri (tetikus-kiri) dan mengatur resolusi layar ke 2048 x 1280 (sumber masukan VGA) / 2560 x 1600 (sumber masukan DVI/Displayport) / 1920 x 1200 (sumber masukan HDMI).

4. Klik OK.

🖉 CATATAN: Di DVI, gunakan kabel DVI dual-link yang diberikan bersama monitor untuk resolusi standar maksimum 2560 x 1600.

Jika tidak menemukan 2048 x 1280 (sumber masukan VGA) / 2560 x 1600 (sumber masukan DVI/Displayport) / 1920 x 1200 (sumber masukan HDMI) sebagai pilihan, Anda mungkin harus memperbarui driver grafis. Pilih skenario di bawah ini yang paling tepat menggambarkan sistem komputer Anda, dan ikuti petunjuk yang diberikan:

1: <u>Jika memiliki dekstop atau komputer portabel Dell™ dengan akses internet.</u>

2: Jika memiliki dekstop, komputer portabel, atau kartu grafis yang bukan Dell™.

# Monitor Panel Flat Dell<sup>™</sup> Dell U3011

Panduan Pengguna

Pengaturan resolusi tampilan ke 2048 x 1280 (sumber masukan VGA) / 2560 x 1600 (sumber masukan DVI/Displayport) / 1920 x 1200 (sumber masukan HDMI)(Optimal)

### Informasi di dalam dokumen ini dapat berubah tanpa pemberitahuan sebelumnya © 2010 Dell Inc. Semua hak dilindungi undang-undang.

Dilarang memproduksi ulang materi ini dengan cara apapun tanpa persetujuan secara tertulis dari Dell Inc.

Merek dagang yang digunakan dalam teks ini: Dell dan logo adalah merek dagang DELL Dell Inc; Microsoft dan Windows adalah salah satu merek dagang atau merek dagang terdaftar dari Microsoft Corporation di Amerika Serikat dan / atau negara lain, Intel adalah merek dagang terdaftar dari Intel Corporation di AS dan negara-negara lain; dan ATI adalah merek dagang dirdatrat dari Advancek dagang dir Advances, Inc ENERGY STAR Adalah merek dagang terdaftar dari US Environmental Protection Agency. Sebagai mitra ENERGY STAR, Dell Inc telah menetapkan bahwa produk ini memenuhi pedoman ENERGY STAR untuk efisiensi energi.

Merek dagang lain dan nama-nama merek yang digunakan di dalam dokumen ini merujuk pada entitas yang menyatakan merek dan nama mereka atau produknya. Dell Inc. tidak menyatakan kepentingan properti pada merek dagang dan nama merek selain dari miliknya.

### Model U3011t

Rilis awal: Juli 2010

### **Menyiapkan Monitor** Buku Panduan Monitor Panel Flat Dell™ U3011

- Menyambungkan Monitor
- Mengatur Kabel
- Memasang Soundbar (opsional)
- Melepaskan Penyangga
- Memasang Penyangga
- Menyambungkan Monitor

PERINGATAN: Sebelum memulai prosedur apapun di bagian ini, ikuti elamatar

CATATAN: Sambungan kabel uplink USB memungkinkan berfungsinya port USB dan pembaca kartu pada monitor.

Untuk menyambungkan monitor ke komputer:

- 1.
- Matikan komputer, kemudian lepaskan kabel daya. Pasang kabel konektor layar putih (DVI-D digital), biru (VGA analog), atau hitam (DisplayPort) ke port video yang sesuai di bagian belakang komputer. Jangan gunakan ketiga kabel di komputer yang sama. Gunakan semua kabel tersebut hanya bila ketiganya tersambung ke tiga komputer 2.
- yang berbeda dengan sistem video yang sesual. 3. Hubungkan kabel uplink USB.

### Menghubungkan Kabel DVI Putih dan kabel uplink USB

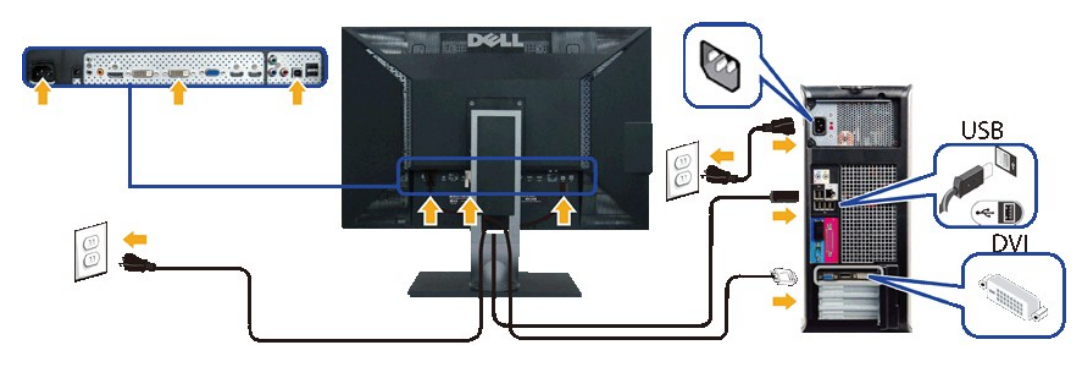

🗹 CATATAN: Monitor Anda mendukung dua port DVI. Anda dapat memilih sumber masukan (DVI-D 1 atau DVI-D 2) melalui opsi Pilihan sumber masukan.

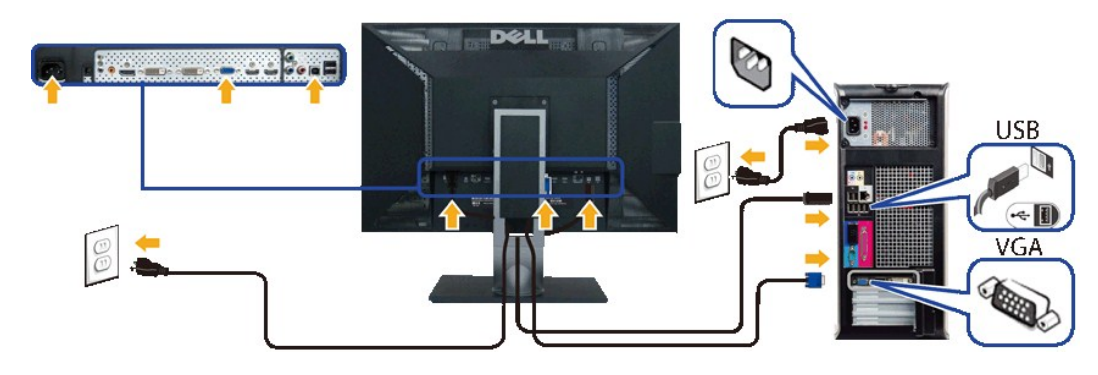

### Menghubungkan Kabel VGA Biru dan kabel uplink USB

Menghubungkan Kabel DisplayPort Hitam dan kabel uplink USB

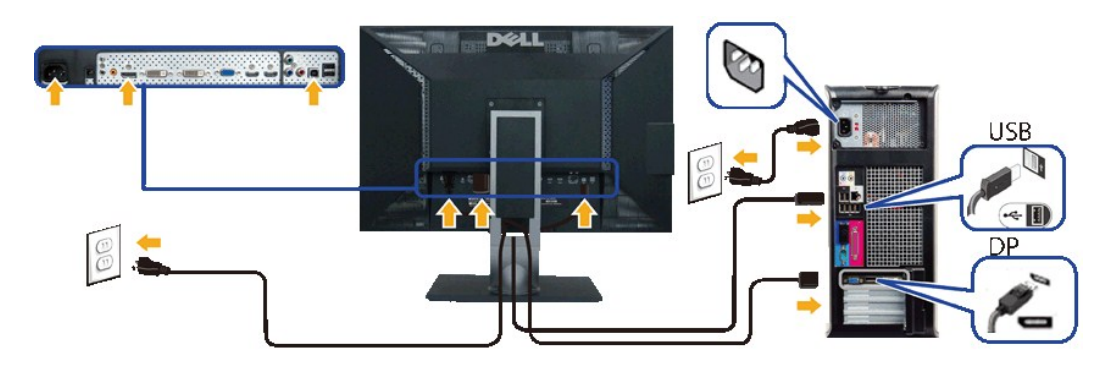

A PERHATIAN: Gambar hanya digunakan sebagai ilustrasi. Tampilan komputer dapat beragam.

### Menyambungkan kabel USB

Setelah Anda selesai menghubungkan kabel DVI/VGA/DisplayPort, ikuti prosedur di bawah ini untuk melakukan penyetelan monitor Anda:

Colokkan kabel daya komputer dan monitor ke stopkontak terdekat.
 Hidupkan daya monitor dan komputer. Jika monitor Anda menampilkan gambar, instalasi telah selesai. Jika monitor tidak menampilkan gambar, lihat <u>Memecahkan Masalah.</u>
 Gunakan slot manajemen kabel pada penyangga monitor untuk mengatur kabel.

# Mengatur Kabel

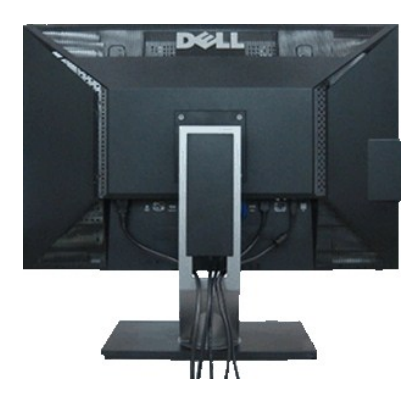

Setelah memasang semua kabel yang diperlukan ke monitor dan komputer, (Lihat <u>Menyambungkan Monitor</u> untuk pemasangan kabel,) gunakan slot manajemen kabel untuk mengatur semua kabel seperti ditunjukkan di bawah ini.

# Memasang Soundbar (Opsional)

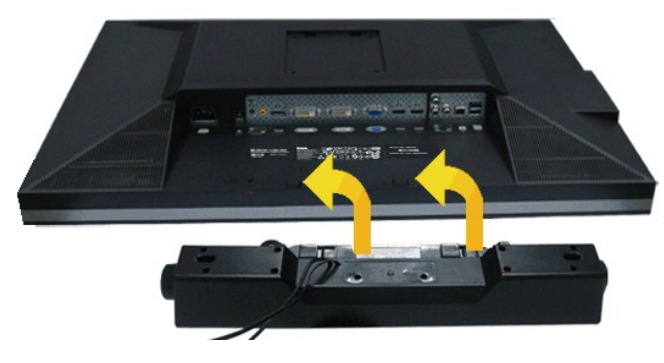

Memasang soundbar:

1. Dari belakang monitor, pasang Soundbar dengan cara mensejajarkan kedua slot dengan dua tab di bagian bawah monitor.

- 2. Geser Soundbar ke kiri hingga terpasang pada tempatnya.
- 3. Sambungkan Soundbar ke soket daya DC.
- 4. Masukkan konektor mini stereo dari bagian belakang Soundbar ke soket output audio komputer.

△ PERHATIAN: Jangan gunakan dengan perangkat apapun selain Dell Soundbar.

CATATAN: Soket daya soundbar (+12 V output DC) hanya untuk Dell Soundbar opsional.

# Melepaskan Penyangga

💋 CATATAN: Agar layar LCD tidak tergores sewaktu penyangga dilepaskan, pastikan monitor diletakkan di permukaan yang lembut dan bersih.

💋 CATATAN: Untuk mengatur dengan stand lainnya, silahkan merujuk ke masing-masing berdiri setup instruksi panduan untuk setup.

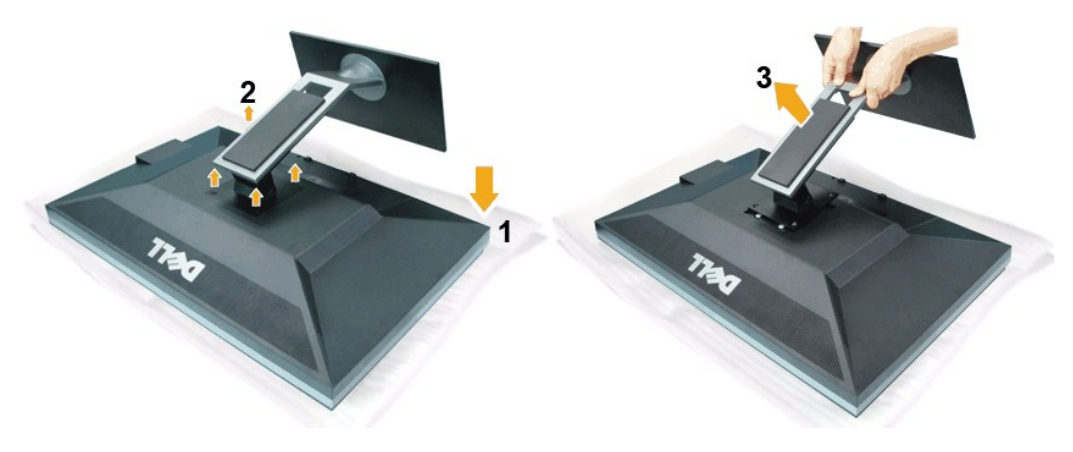

Untuk melepaskan penyangga:

- Letakkan monitor di permukaan yang rata.
   Lepaskan empat sekrup dari dudukannya.
   Angkat berdiri dan menjauh dari monitor.

# Memasang Penyangga

💋 CATATAN: Untuk mengatur dengan stand lainnya, silahkan merujuk ke masing-masing berdiri setup instruksi panduan untuk setup.

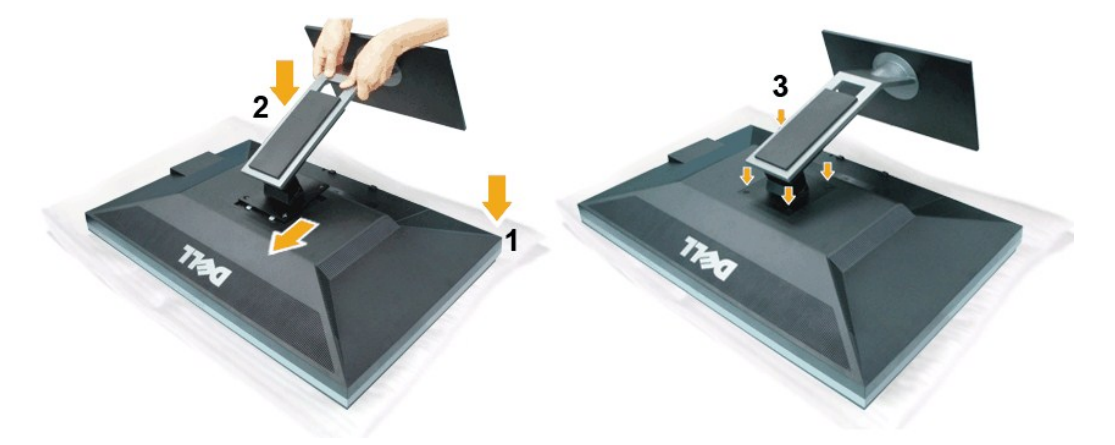

Untuk memasang penyangga monitor:

- 2. 3.
- Letakkan monitor di permukaan yang rata. Sesuaikan kedua tab di bagian atas dudukan dengan lekukan di bagian belakang monitor. Turunkan dudukan ke bagian belakang monitor, lalu kencangkan baut seperti ditunjukkan.

### Mengatasi Masalah Buku Panduan Monitor Panel Flat Dell™ U3011

- Tes Mandiri
- Alat Diagnostik
- Masalah Umum
- Masalah Khusus Produk
- Masalah Khusus Universal Serial Bus
- Masalah Dell Soundbar

PERINGATAN: Sebelum memulai prosedur di bagian ini, ikuti Petunjuk Keselamatan

### **Tes Mandiri**

Monitor menyediakan fitur tes mandiri untuk memastikan monitor berfungsi dengan benar. Jika monitor dan komputer tersambung dengan benar, namun layar monitor tetap gelap, jalankan tes mandiri monitor dengan melakukan langkah-langkah berikut:

- Matikan komputer dan monitor.
   Lepaskan kabel video dari bagian belakang komputer. Untuk memastikan pengoperasian Tes Mandiri dengan benar, lepaskan semua kabel Digital (soket putih) dan Analog (soket biru) dari bagian belakang komputer.
   Hidupkan monitor.

Kotak dialog mengambang akan ditampilkan di layar (pada latar belakang hitam), jika monitor tidak dapat mendeteksi sinyal video dan berfungsi dengan benar. Selama mode tes mandiri, LED daya tetap menyala hijau. Tergantung pada input yang dipilih, salah satu dialog yang ditampilkan di bawah ini akan terus bergulir di layar.

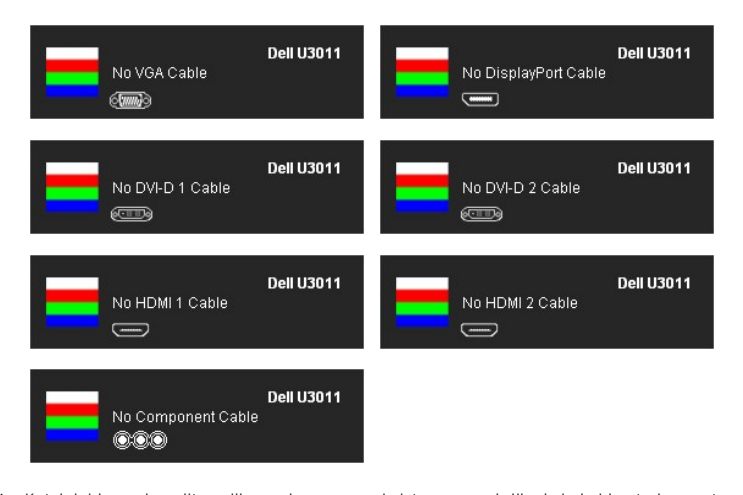

Kotak ini juga akan ditampilkan selama operasi sistem normal, jika kabel video terlepas atau rusak. Matikan monitor, lalu sambungkan kembali kabel video; setelah itu, hidupkan komputer dan monitor. 4. 5.

Jika layar monitor tetap kosong setelah melakukan prosedur sebelumnya, periksa pengendali video dan komputer karena monitor berfungsi dengan benar.

### Alat Diagnostik

Monitor telah dilengkapi alat diagnostik yang akan membantu menentukan apakah kelainan layar yang Anda alami merupakan masalah biasa pada monitor, atau pada komputer dan kartu video.

🜠 CATATAN: Anda dapat menjalankan alat diagnostik hanya bila kabel video dilepaskan dan monitor dalam mode tes-mandiri.

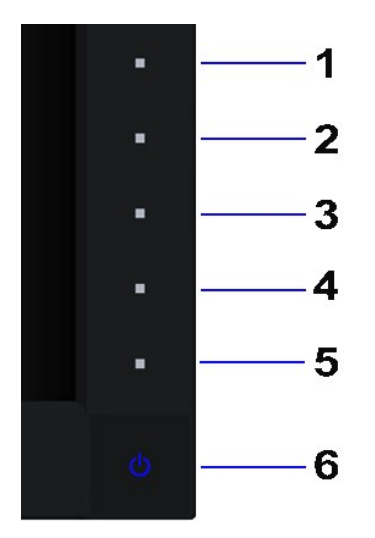

Untuk menjalankan alat diagnostik:

- Pastikan layar bersih (tidak ada debu di permukaan layar).
   Lepaskan sambungan kabel video dari bagian belakang komputer atau monitor. Monitor akan menjalankan mode tes mandiri.
   Tekan terus Tombol 1 dan Tombol 4 di panel depan secara berurutan selama 2 detik. Layar abu-abu akan ditampilkan.
   Periksa gangguan fungsi pada layar dengan hati-hati.
   Tekan kembali Tombol 4 di panel depan. Warna layar akan berubah menjadi merah.
   Periksa gangguan fungsi pada tampilan.
   Ulangi langkah 5 dan 6 untuk memeriksa tampilan pada layar berwarna hijau, biru, hitam, dan putih.

Tes selesai bila layar putih muncul. Untuk keluar, tekan kembali Tombol 4

Jika tidak mendeteksi adanya gangguan fungsi pada layar menggunakan alat diagnostik, maka monitor berfungsi dengan benar. Periksa kartu video dan kompuer

### Masalah Umum

Tabel berikut berisi informasi umum tentang masalah monitor umum yang mungkin dihadapi serta kemungkinan solusi.

| Gejala Umum                       | Apa yang Anda Alami                           | Kemungkinan Solusi                                                                                                    |
|-----------------------------------|-----------------------------------------------|----------------------------------------------------------------------------------------------------|
| Tidak ada Video/LED Daya mati     | Tidak ada gambar                              | <ol> <li>Pastikan kabel video yang menghubungkan monitor dan komputer tersambung dengan<br/>benar dan aman.</li> <li>Pastikan stopkontak berfungsi dengan benar menggunakan peralatan listrik lainnya.</li> <li>Pastikan tombol daya ditekan sepenuhnya.</li> <li>Pastikan sumber input yang benar dipilih melalui tombol <u>Pilih Sumber Input</u>.</li> </ol> |
| Tidak ada Video/LED Daya<br>hidup | Tidak ada gambar atau gambar<br>tidak cerah   | <ol> <li>Tingkatkan kontrol kecerahan dan kontras melalui OSD.</li> <li>Lakukan pemeriksaan fitur tes mandiri monitor.</li> <li>Pastikan pin tidak tertekuk atau rusak pada konektor kabel video.</li> <li>Jalankan alat diagnostik.</li> <li>Pastikan sumber input yang benar dipilih melalui tombol <u>Pilih Sumber Input</u>.</li> </ol>                     |
| Fokus Buruk                       | Gambar tidak jelas, kabur,<br>atau berbayang  | <ol> <li>Lakukan Pengaturan Otomatis melalui OSD.</li> <li>Atur kontrol Fase dan Jam Piksel melalui OSD.</li> <li>Lepaskan kabel ekstensi video.</li> <li>Aturr ulang monitor ke Pengaturan Pabrik.</li> <li>Ubah resolusi video ke rasio aspek yang benar (16:10).</li> </ol>                                                                                  |
| Video Goyang/Kabur                | Gambar bergelombang atau<br>ada gerakan halus | <ol> <li>Lakukan Pengaturan Otomatis melalui OSD.</li> <li>Atur kontrol Fase dan Jam Piksel melalui OSD.</li> <li>Atur ulang monitor ke Pengaturan Pabrik.</li> <li>Periksa faktor lingkungan.</li> <li>Pindahkan monitor, lalu tes di ruangan lain.</li> </ol>                                                                                                 |
| Piksel Hilang                     | Layar LCD berbintik                           | <ol> <li>Siklus daya hidup-mati.</li> <li>Piksel yang mati secara permanen merupakan kerusakan alami yang dapat terjadi pada<br/>teknologi LCD.</li> <li>Untuk informasi lebih lanjut tentang Kebijakan Kualitas dan Piksel Monitor Dell, kunjungi<br/>situs Dell Support di: support.dell.com.</li> </ol>                                                      |
| Piksel Tidak Bergerak             | Layar LCD berbintik terang                    | <ol> <li>Siklus daya hidup-mati.</li> <li>Piksel yang mati secara permanen merupakan kerusakan alami yang dapat terjadi pada<br/>teknologi LCD.</li> <li>Untuk informasi lebih lanjut tentang Kebijakan Kualitas dan Piksel Monitor Dell, kunjungi<br/>situs Dell Support di: support.dell.com.</li> </ol>                                                      |
| Masalah Kecerahan                 | Gambar terlalu redup atau<br>terlalu cerah    | <ol> <li>Atur ulang monitor ke Pengaturan Pabrik.</li> <li>Lakukan Pengaturan Otomatis melalui OSD.</li> <li>Atur kontrol kecerahan dan kontras melalui OSD.</li> </ol>                                                                                                    |

| Distorsi Geometris                                                                              | Layar tidak berada di posisi<br>tengah dengan benar           | Atur ulang monitor ke Pengaturan Pabrik.     Lakukan Pengaturan Otomatis melalui OSD.     Menyesuaikan kontrol horisontal & vertikal melalui OSD.                                                                                                    |
|-------------------------------------------------------------------------------------------------|---------------------------------------------------------------|----------------------------------------------------------------------------------------------------|
| Garis Horizontal/Vertikal                                                                       | Layar memiliki satu atau<br>beberapa garis                    | <ul> <li>CATATAN: Bia menggunakan DVI-D, pengaturan posisi tidak tersedia.</li> <li>Atur ulang monitor ke Pengaturan Pabrik.</li> <li>Lakukan Pengaturan Otomatis melalui OSD.</li> <li>Atur kontrol Fase dan Jam Piksel melalui OSD.</li> <li>Lakukan pemeriksaan fitur tes mandiri monitor, lalu tentukan jika garis ini juga berada dalam mode tes mandiri.</li> <li>Pastikan pin tidak tertekuk atau rusak pada konektor kabel video.</li> <li>Jalankan alat diagnostik.</li> </ul> |
|                                                                                                 |                                                               | CATATAN: Bila menggunakan DVI-D, pengaturan Jam Piksel dan Fase tidak tersedia.                                                                                                    |
| Masalah Sinkronisasi                                                                            | Layar teracak atau muncul<br>seperti sobekan                  | <ol> <li>Atur ulang monitor ke Pengaturan Pabrik.</li> <li>Lakukan Pengaturan Otomatis melalui OSD.</li> <li>Atur kontrol Fase dan Jam Piksel melalui OSD.</li> <li>Lakukan pemeriksaan fitur tes mandiri monitor untuk menentukan apakah layar yang<br/>teracak juga berada dalam mode tes mandiri.</li> <li>Pastikan pin tidak tertekuk atau rusak pada konektor kabel video.</li> <li>Hidupkan ulang komputer dalam <i>mode aman.</i></li> </ol>                                     |
| Masalah yang Terkait dengan<br>Keselamatan                                                      | Tanda-tanda yang tampak<br>seperti asap atau kilatan api      | <ol> <li>Jangan lakukan langkah-langkah mengatasi masalah.</li> <li>Segera hubungi Dell.</li> </ol>                                                                                                    |
| Masalah yang Terjadi Sesekali                                                                   | Monitor tidak dapat digunakan<br>karena selalu hidup dan mati | <ol> <li>Pastikan kabel video yang menghubungkan monitor dan komputer tersambung dengan<br/>benar dan aman.</li> <li>Atur ulang monitor ke Pengaturan Pabrik.</li> <li>Lakukan pemeriksaan fitur tes mandiri monitor untuk menentukan apakah masalah yang<br/>terjadi sesekali tersebut juga terjadi dalam mode tes mandiri.</li> </ol>                                                                                                    |
| Warna Hilang                                                                                    | Gambar tidak berwarna                                         | <ol> <li>Lakukan pemeriksaan fitur tes mandiri monitor.</li> <li>Pastikan kabel video yang menghubungkan monitor dan komputer tersambung dengan<br/>benar dan aman.</li> <li>Pastikan pin tidak tertekuk atau rusak pada konektor kabel video.</li> </ol>                                                                                                    |
| Warna Salah                                                                                     | Warna gambar tidak bagus                                      | <ol> <li>Ubah Mode Pengaturan Warna pada OSD Pengaturan Warna ke Grafis atau Video,<br/>tergantung pada aplikasi.</li> <li>Coba Pengaturan Awal Warna yang berbeda pada OSD Pengaturan Warna. Atur nilai<br/>R/G/B pada OSD Pengaturan Warna jika Manajemen Warna dinonaktifkan.</li> <li>Ubah Format Warna Input ke PC RGB atau YPbPr pada OSD Pengaturan Lanjutan.</li> <li>Jalankan alat diagnostik.</li> </ol>                                                                      |
| Retensi gambar dari gambar<br>statis tertinggal pada<br>monitor untuk jangka waktu<br>yang lama | Bayangan redup dari gambar<br>statis muncul di layar          | <ol> <li>Gunakan fitur Manajemen Daya untuk mematikan monitor setiap saat bila tidak<br/>digunakan (untuk selengkapnya, lihat <u>Mode Manajemen Daya</u>).</li> <li>Atau, gunakan screensaver pengubah secara dinamis.</li> </ol>                                                                                                    |

# Masalah Khusus Produk

| Gejala Spesifik                                                   | Apa yang Anda Alami                                                                                                    | Kemungkinan Solusi                                                                                                    |
|-------------------------------------------------------------------|----------------------------------------------------------------------------------------------------|----------------------------------------------------------------------------------------------------|
| Gambar di layar terlalu kecil                                     | Gambar dipusatkan pada layar,<br>namun tidak memenuhi seluruh<br>area tampilan                                                                                                    | <ol> <li>Periksa pengaturan Rasio Penskalaan pada Pengaturan Gambar OSD.</li> <li>Atur ulang monitor ke Pengaturan Pabrik.</li> </ol>                                                                                                    |
| Tidak dapat mengatur monitor<br>dengan tombol pada panel<br>depan | OSD tidak ditampilkan di layar                                                                                                    | 1 Matikan monitor, lepaskan kabel daya, pasang kembali, lalu hidupkan monitor.                                                                                                    |
| Tidak Ada Sinyal Input saat<br>kontrol pengguna ditekan           | Tidak ada gambar, lampu LED<br>menyala hijau. Bila menekan<br>"+", "-" atau tombol "Menu",<br>pesan "No S-Video input<br>signa!" [Tidak ada sinyal input<br>S-Video], atau "No Composite<br>input signal" [Tidak ada sinyal<br>input Komponeit], atau "No<br>Component input signal" [Tidak<br>ada sinyal input Komponen]<br>akan ditampilkan | <ol> <li>Periksa sumber sinyal. Pastikan Komputer tidak dalam mode hemat daya dengan<br/>memindahkan mouse atau menekan tombol apapun pada keyboard.</li> <li>Pastikan Video Source [Sumber Video] ke S-Video, Composite [Komposit], atau<br/>Component [Komponen] diaktifkan dan memutar media video.</li> <li>Pastikan kabel sinyal terpasang dengan benar. Pasang kembali kabel sinyal jika<br/>diperlukan.</li> <li>Atur ulang komputer atau pemutar video.</li> </ol> |
| Gambar tidak memenuhi<br>keseluruhan layar.                       | Gambar tidak memenuhi tinggi<br>atau lebar layar.                                                                                                    | <ol> <li>Karena format video (rasio aspek) DVD yang berbeda, monitor dapat ditampilkan dalam<br/>layar penuh.</li> <li>Jalankan alat diagnostik.</li> </ol>                                                                                                    |

# Masalah Khusus Universal Serial Bus (USB)

| Gejala Spesifik               | Apa yang Anda Alami           | Kemungkinan Solusi                                                                                                    |
|-------------------------------|-------------------------------|----------------------------------------------------------------------------------------------------|
| Interface USB tidak berfungsi | Periferal USB tidak berfungsi | <ol> <li>Pastikan monitor DIHIDUPKAN.</li> <li>Sambungkan kembali kabel upstream ke komputer.</li> <li>Sambungkan kembali periferal USB (konektor downstream).</li> <li>Matikan monitor, lalu hidupkan kembali.</li> <li>Boot ulang komputer.</li> <li>Beberapa perangkat DVD seperti HDD portabel eksternal memerlukan aliran listrik yang<br/>lebih tinggi; sambungkan perangkat secara langsung ke sistem komputer.</li> </ol> |
| Interface USB 2.0 Kecepatan   | Periferal USB 2.0 Kecepatan   | 1 Pastikan komputer dapat menggunakan USB 2.0.                                                                                                    |

| Tinggi lamban. Tinggi bekerj<br>berfungsi san | a pelan atau tidak<br>na sekali<br>I Beberapa komputer memiliki port USB 2.0 dan USB 1.1. Pastikan port USB yang bena<br>yang digunakan.<br>I Sambungkan kembali kabel upstream ke komputer.<br>I Sambungkan kembali periferal USB (konektor downstream).<br>Boot ulang komputer. |
|-----------------------------------------------|----------------------------------------------------------------------------------------------------|
|-----------------------------------------------|----------------------------------------------------------------------------------------------------|

# Masalah **Dell**<sup>™</sup> Soundbar

| Gejala Umum                | Apa yang Anda Alami                                              | Kemungkinan Solusi                                                                                                    |
|----------------------------|------------------------------------------------------------------|----------------------------------------------------------------------------------------------------|
| Tidak Ada Suara            | Tidak ada daya untuk<br>Soundbar - indikator daya<br>tidak aktif | <ol> <li>Aktifkan kenop Daya/Volume pada Soundbar searah jarum jam ke posisi tengah;<br/>pastikan indikator daya (LED Biru) di bagian depan Soundbar menyala.</li> <li>Pastikan kabel daya dari Soundbar terpasang ke adaptor.</li> </ol>                                                                                                    |
| Tidak Ada Suara            | Soundbar memiliki daya -<br>indikator daya aktif                 | <ol> <li>Pasang kabel sambungan masuk audio ke sambungan keluar audio komputer.</li> <li>Atur semua kontrol volume suara Windows ke maksimum</li> <li>Putar beberapa konten audio di komputer (misalnya, CD audio atau MP3).</li> <li>Aktifkan kenop Daya/Volume pada Soundbar searah jarum jam ke pengaturan volume suara yang lebih tinggi.</li> <li>Bersihkan dan periksa kabel masukan audio.</li> <li>Uji Soundbar menggunakan sumber audio lain (misalnya, pemutar CD).</li> </ol>                                                                                                    |
| Suara Terdistorsi          | Kartu suara komputer<br>digunakan sebagai sumber<br>audio        | <ol> <li>Hapus penghalang antara Soundbar dan pengguna.</li> <li>Pastikan kabel masukan audio terpasang sepenuhnya ke soket kartu suara.</li> <li>Atur semua kontrol volume suara Windows ke tengah.</li> <li>Perkecil volume suara aplikasi audio.</li> <li>Aktifkan kenop Daya/Volume di Soundbar berlawanan arah jarum jam ke pengaturan volume suara yang lebih rendah.</li> <li>Bersihkan dan periksa kabel masukan audio.</li> <li>Mengatasi masalah kartu suara komputer.</li> <li>Uji Soundbar menggunakan sumber audio lain (misalnya, pemutar CD dan pemutar MP3 portabel).</li> </ol> |
| Suara Terdistorsi          | Sumber audio lain digunakan                                      | <ol> <li>Hapus penghalang di antara Soundbar dan pengguna.</li> <li>Pastikan kabel masukan audio terpasang sepenuhnya ke konektor sumber audio.</li> <li>Perkecil volume suara sumber audio.</li> <li>Aktifkan kenop Daya/Volume di Soundbar berlawanan arah jarum jam ke pengaturan volume suara yang lebih rendah.</li> <li>Bersihkan dan periksa kabel masukan audio.</li> </ol>                                                                                                    |
| Ouput Suara Tidak Selmbang | Suara hanya dari satu sisi<br>Soundbar                           | <ol> <li>Hapus penghalang di antara Soundbar dan pengguna.</li> <li>Pastikan kabel masukan audio terpasang sepenuhnya ke soket kartu audio atau<br/>sumber audio.</li> <li>Atur semua kontrol keseimbangan audio (L-R) ke tengah.</li> <li>Bersihkan dan periksa kabel masukan audio.</li> <li>Mengatasi masalah kartu suara komputer.</li> <li>Uji Soundbar menggunakan sumber audio lain (misalnya, pemutar CD portabel).</li> </ol>                                                                                                    |
| Volume Suara Rendah        | Volume suara terlalu rendah                                      | <ol> <li>Hapus penghalang di antara Soundbar dan pengguna.</li> <li>Aktifkan kenop Daya/Volume di Soundbar searah jarum jam ke pengaturan volume<br/>suara maksimum.</li> <li>Atur semua kontrol volume suara Windows ke maksimum.</li> <li>Perbesar volume suara aplikasi audio.</li> <li>Uji Soundbar menggunakan sumber audio lain (misalnya, pemutar CD dan pemutar MP3<br/>portabel).</li> </ol>                                                                                                    |

Kembali ke Halaman Konten